# Guía de configuración rápida

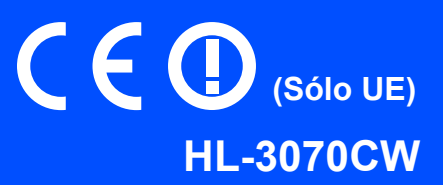

Antes de usar la impresora, lea esta Guía de configuración rápida para configurarla e instalarla correctamente.

|   | ADVERTENCIA                                       | ADVERTENCIA indica una situación potencialmente peligrosa que, si no se evita, puede producir la muerte o lesiones graves.                                    |
|---|---------------------------------------------------|----------------------------------------------------------------------------------------------------|
|   | AVISO                                             | <u>AVISO</u> indica una situación potencialmente peligrosa que, si no se evita, puede producir lesiones leves o moderadas.                                    |
| 0 | IMPORTANTE                                        | <u>IMPORTANTE</u> indica una situación potencialmente peligrosa cuyo resultado puede ser accidentes con daños materiales o que el producto deje de funcionar. |
|   | Â                                                 | Los símbolos de peligro de descarga le advierten de una posible descarga eléctrica.                                                                           |
|   |                                                   | Los iconos de superficies calientes le indican no tocar las piezas de la impresora que están calientes.                                                       |
|   | Nota                                              | En las notas se indica cómo responder a una situación que puede surgir o se ofrecen ideas e información sobre como funciona con otras utilidades.             |
| Q | Guía del<br>usuario<br>Guía del<br>usuario en red | Indica una referencia a la Guía del usuario o a la Guía del usuario en red que se encuentran en el CD-ROM que se suministra con la impresora.                 |

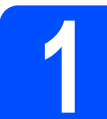

# Desembale la impresora y compruebe los componentes

| - There are a second second se | <b>CD-ROM</b><br>(incluye la Guía del usuario y<br>la Guía del usuario en red) | Guía de configuración<br>rápida           | Cable de alimentación de<br>CA                                     |
|----------------------------------------------------------------------------------------------------|--------------------------------------------------------------------------------|-------------------------------------------|--------------------------------------------------------------------|
|                                                                                                    |                                                                                | A CONTRACTOR OF THE OWNER                 | Conjuntos de unidad de                                             |
|                                                                                                    | Recipiente de tóner<br>residual<br>(preinstalado)                              | <b>Unidad de correa</b><br>(preinstalada) | tambor y cartucho de tóner<br>(negro, cian, magenta y<br>amarillo) |

### **ADVERTENCIA**

- En el embalaje de la impresora se utiliza bolsas de plástico. Para evitar el peligro de asfixia, mantenga estas bolsas fuera del alcance de niños y bebés.
- Esta impresora es pesada, aproximadamente 19,0 kg (41,9 lb). Para evitar lesiones, al menos dos
  personas deben levantar la impresora. Tenga cuidado de no pillarse los dedos cuando vuelva a bajar
  la impresora.

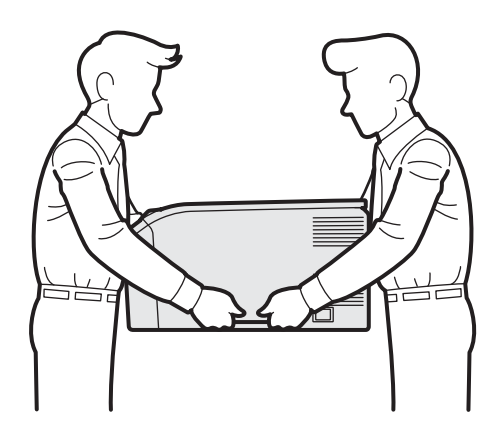

### 🖉 Nota

Mantenga un hueco mínimo alrededor de la impresora, como se muestra en la ilustración.

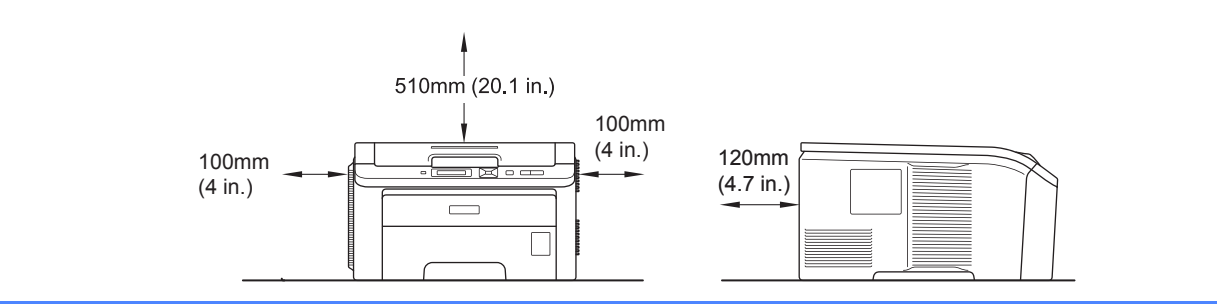

### 🖉 Nota

No se suministra el cable de interfaz como accesorio estándar. Debe adquirir el cable adecuado para la interfaz que vaya a utilizar (USB o Red).

#### Cable USB

- Asegúrese de utilizar un cable de interfaz USB 2.0 (tipo A/B) con una longitud inferior a 2 metros (6 pies).
- Cuando utilice un cable USB, asegúrese de conectarlo al puerto USB de su equipo y no a un puerto USB de un teclado o un concentrador USB sin alimentación.

#### Cable de red

Utilice un cable de par trenzado directo de Categoría 5 (o superior) para redes Fast Ethernet 10BASE-T o 100BASE-TX.

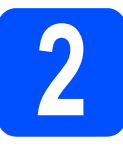

# Saque el material de embalaje de la impresora

#### **IMPORTANTE**

- Guarde todos los materiales de embalaje y la caja de la impresora en caso de que tenga que transportar la impresora.
- NO enchufe todavía el cable de alimentación de CA.

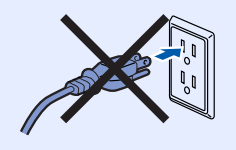

- Retire la cinta de embalaje del exterior de la impresora.
- Abra completamente la cubierta superior levantándola con ayuda del asa 1.

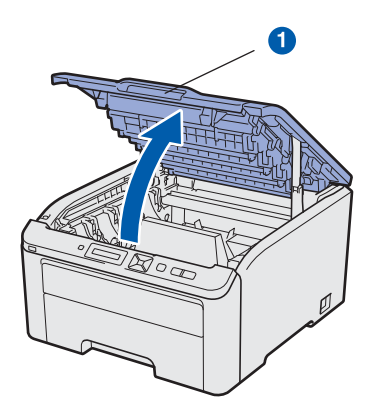

C Retire el material de embalaje del interior de la impresora.

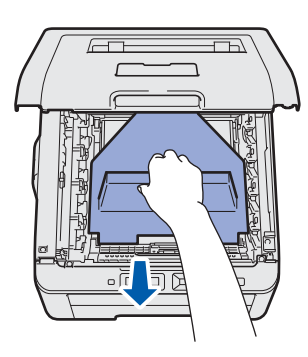

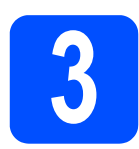

### Instale los conjuntos de unidad de tambor y cartucho de tóner

Desembale los cuatro conjuntos de unidad de tambor y cartucho de tóner y agítelos suavemente de un lado a otro varias veces para distribuir el tóner de manera uniforme en el interior del conjunto.

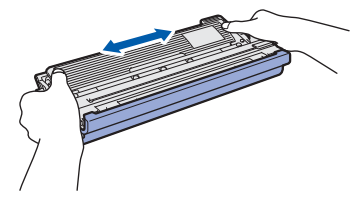

Retire la cubierta protectora tirando de la pestaña como se muestra en la ilustración.

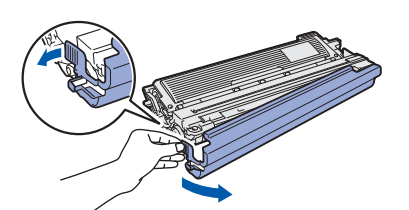

### 🖉 Nota

No toque la superficie del envoltorio. Podría contener polvo de tóner que podría mancharle las manos y la ropa.

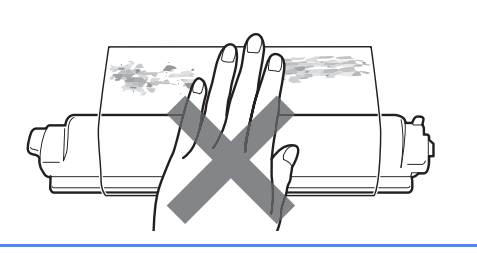

# **IMPORTANTE**

Para evitar problemas de calidad de impresión, NO toque la superficie de la unidad de tambor.

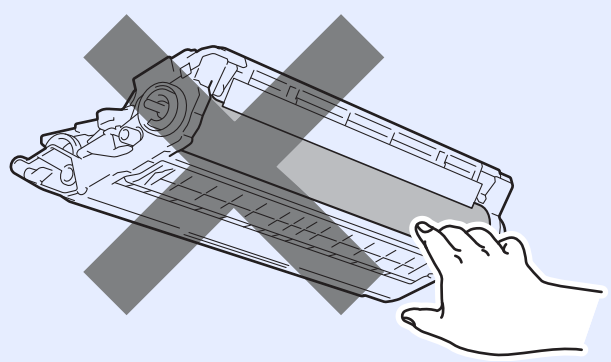

C Deslice los cuatro conjuntos de unidad de tambor y cartucho de tóner en el interior de la impresora como se muestra en la ilustración. Asegúrese de que coloca el cartucho de tóner en la ubicación correcta de acuerdo con la etiqueta de color de la impresora.

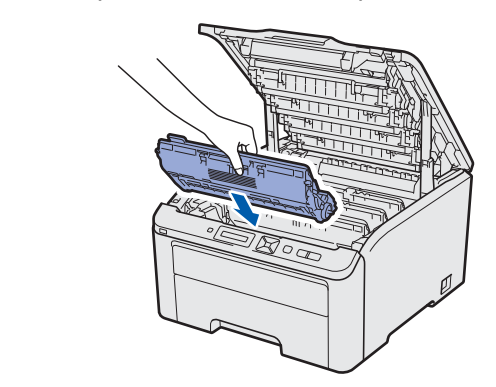

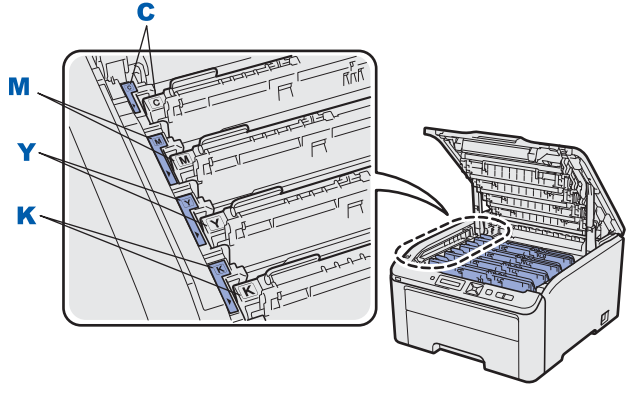

C - Cian

Y - Amarillo

K - Negro

M - Magenta

Cierre la cubierta superior de la impresora.

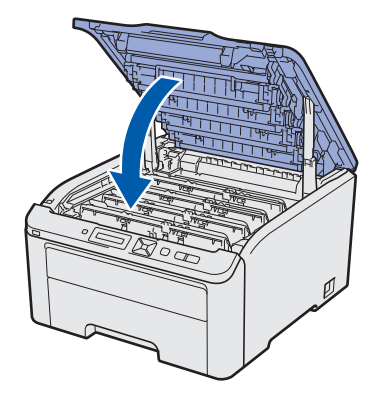

# 4

# Cargue el papel en la bandeja de papel

 Saque la bandeja de papel completamente fuera de la impresora.

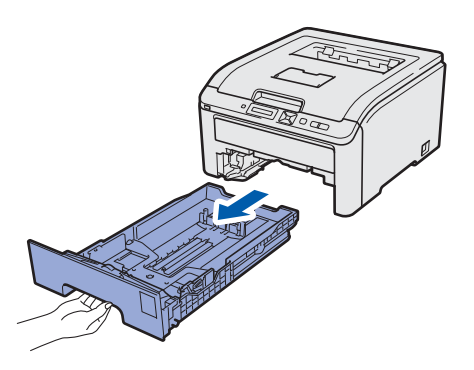

Mientras presiona la palanca verde de liberación de las guías de papel 1, deslice las guías del papel hasta el tamaño del papel que está cargando en la bandeja. Asegúrese de que las guías están correctamente encajadas en las ranuras.

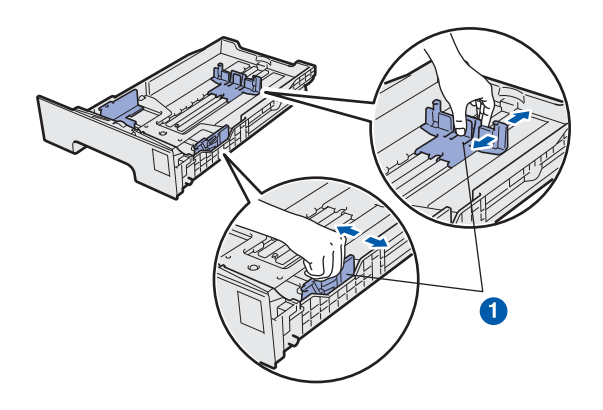

C Airee bien la pila de papel para evitar atascos de papel y problemas de alimentación.

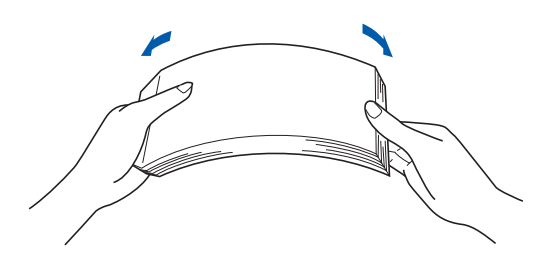

Coloque papel en la bandeja y compruebe que el papel queda por debajo de la marca indicadora de capacidad máxima . El lado en el que se va a imprimir debe estar orientado hacia abajo.

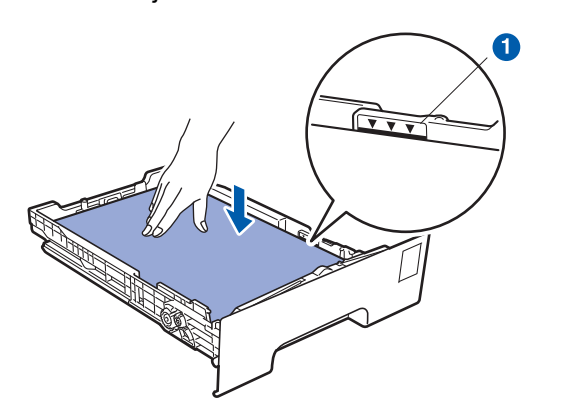

#### **IMPORTANTE**

d

Asegúrese de que las guías del papel toquen los lados del papel, de modo que la alimentación se realice correctamente.

Coloque firmemente la bandeja de papel en la impresora.

Asegúrese de que queda completamente insertada dentro de la impresora.

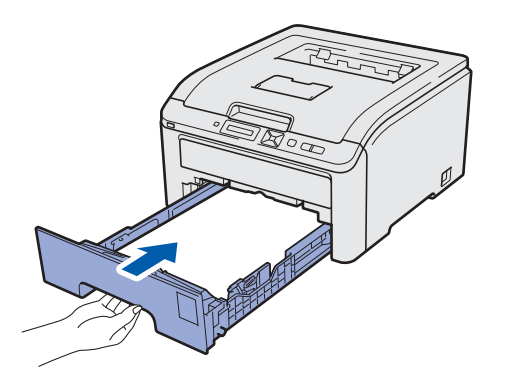

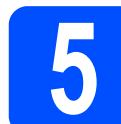

### Impresión de una página de prueba

#### IMPORTANTE

NO conecte aún el cable de interfaz.

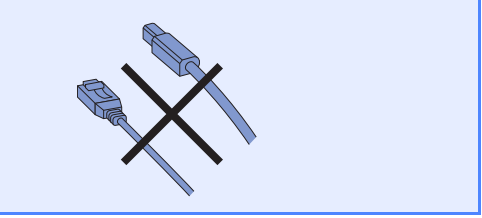

Asegúrese de que el interruptor de alimentación de la impresora esté desconectado.

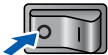

Conecte el cable de alimentación de CA a la impresora.

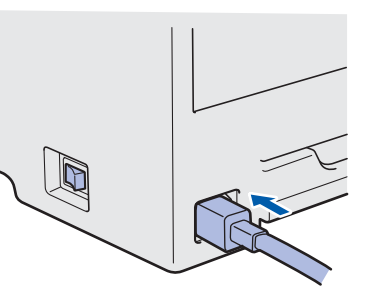

C Enchufe el cable de alimentación de CA a una toma de electricidad. Encienda el interruptor de alimentación de la impresora.

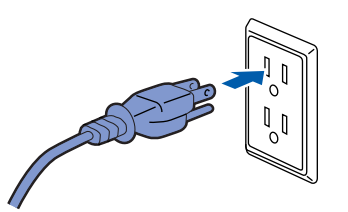

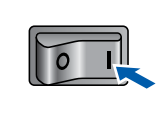

**C** Después de que la impresora haya terminado de calentarse, en el LCD aparecerá el mensaje Ready.

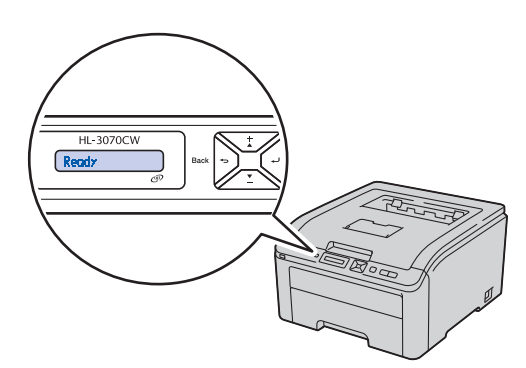

Pulse Go. La impresora imprimirá una página de prueba. Compruebe que la página de prueba está impresa correctamente.

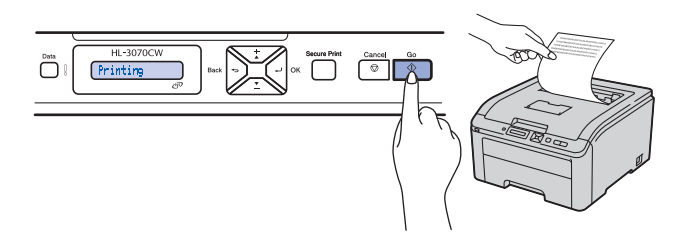

# 🖉 Nota

Esta función no estará disponible después del primer trabajo de impresión que envíe desde el PC.

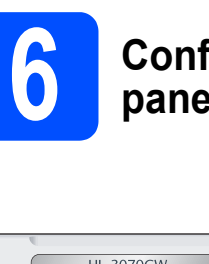

# Configure el idioma en el panel de control

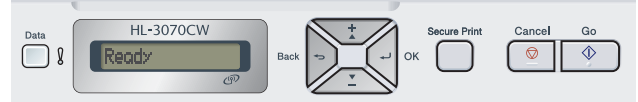

Pulse + o - para elegir General Setup. Pulse OK.

General Setup Vuelva a pulsar OK. Local Language Pulse + o - para elegir el idioma.

Pulse + o - para elegir el idioma. Pulse OK para aceptar.

Español

Pulse Cancel para salir del menú.

Vaya a

Vaya a la página siguiente para instalar el controlador de impresora.

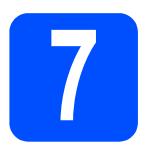

# Elija su tipo de conexión

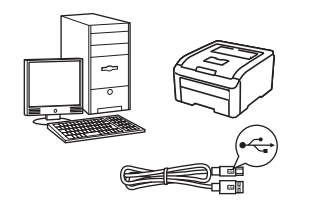

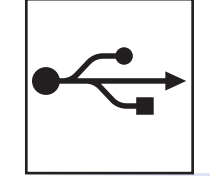

# Para el cable de interfaz USB

Windows<sup>®</sup>, vaya a página 8 Macintosh, vaya a página 11

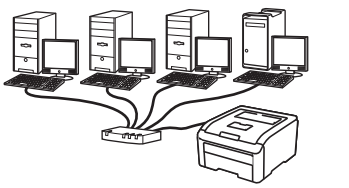

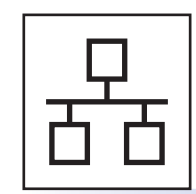

# Para una red cableada

Windows<sup>®</sup>, vaya a página 13 Macintosh, vaya a página 18

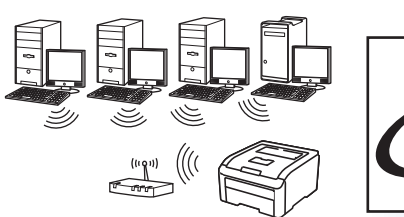

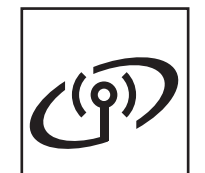

# Para una red inalámbrica

Windows<sup>®</sup> y Macintosh, vaya a página 20

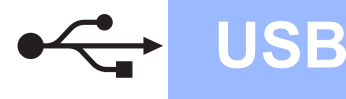

## Para usuarios de cable de interfaz USB

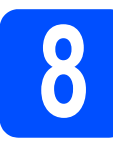

Instale el controlador de impresora y conecte la impresora al equipo

#### **IMPORTANTE**

• NO conecte aún el cable de interfaz USB.

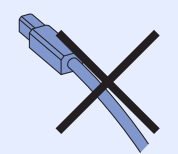

• Asegúrese de que no hay ninguna unidad de memoria Flash USB insertada.

### 🖉 Nota

Si aparece el **Asistente para hardware nuevo** encontrado en el PC, haga clic en el botón Cancelar.

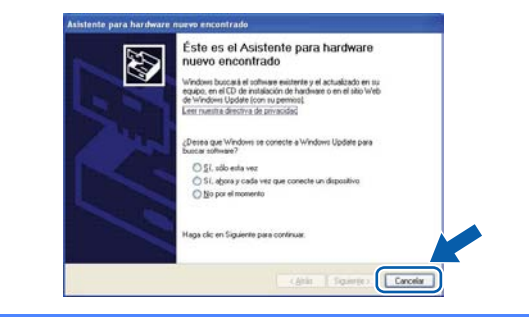

Apague el interruptor de alimentación de la impresora.

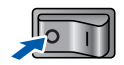

Asegúrese de que el cable de interfaz USB NO está conectado a la impresora; a continuación, comience la instalación del controlador de impresora. Si ya lo ha conectado, retírelo.

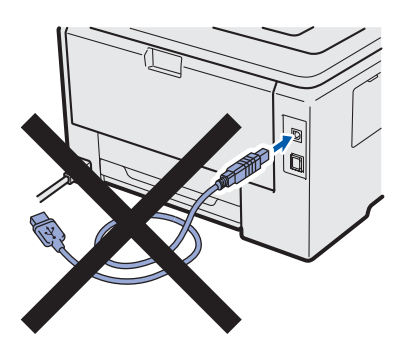

C Encienda el equipo. (Debe haber iniciado sesión con derechos de administrador.)

C Coloque el CD-ROM que se suministra en la unidad de CD-ROM. La pantalla de apertura aparecerá automáticamente. Elija el modelo de la impresora y el idioma.

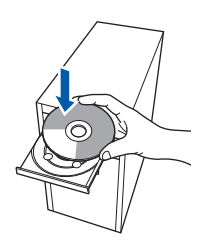

### 🖉 Nota

f

Si la pantalla de Brother no aparece automáticamente, vaya a **Mi PC (Equipo)**, haga doble clic en el icono CD-ROM y, a continuación, haga doble clic en **start.exe**.

 Haga clic en Instalar el controlador de impresora en la pantalla de menú.

|                                                                        | brother                                |
|------------------------------------------------------------------------|----------------------------------------|
| Color Printer Utilities © HL-3070                                      | CW                                     |
| Menú superior                                                          |                                        |
| nstala el controlador de impresora<br>ras completarse la configuración | Instalar el controlador de impresora   |
| NOM.                                                                   | 30 Instalar + controladores/utilidades |
|                                                                        | Documentación                          |
|                                                                        | Brother Solutions Center               |
|                                                                        | Registro en línea                      |
|                                                                        | 11 Información de suministros          |
|                                                                        |                                        |

Haga clic en Usuarios de cable USB.

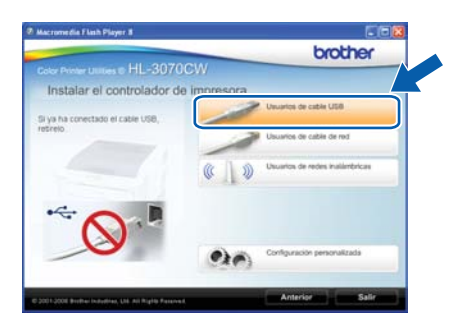

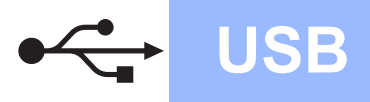

# Windows<sup>®</sup>

### 🖉 Nota

- Para Windows Vista<sup>®</sup> y Windows<sup>®</sup> 7, cuando aparezca la pantalla Control de cuentas de usuario, haga clic en Continuar o Sí.
- Si desea instalar el controlador PS (controlador BR-Script de Brother), elija Configuración personalizada y, a continuación, siga las instrucciones de la pantalla. Cuando aparezca la pantalla Seleccionar componentes, active Controlador PS (emulación PostScript) y continúe siguiendo las instrucciones de la pantalla.
- Cuando aparezca la ventana del Contrato de licencia, haga clic en Sí si acepta el Contrato de licencia.

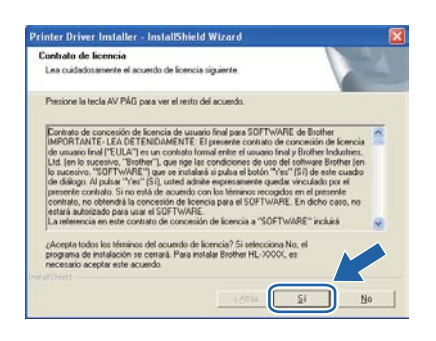

Retire la etiqueta que cubre el conector de la interfaz USB.

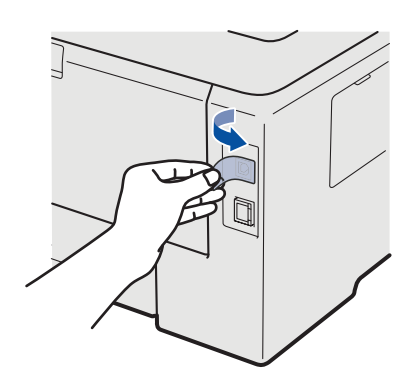

Cuando aparezca esta pantalla, encienda **el interruptor** de la impresora. Conecte el cable USB al conector USB de la impresora marcado con el símbolo 🛶 y, a continuación, conecte el cable al equipo. Haga

clic en Siguiente.

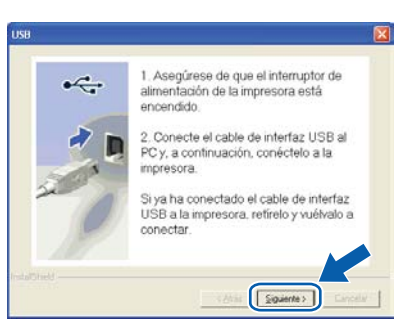

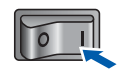

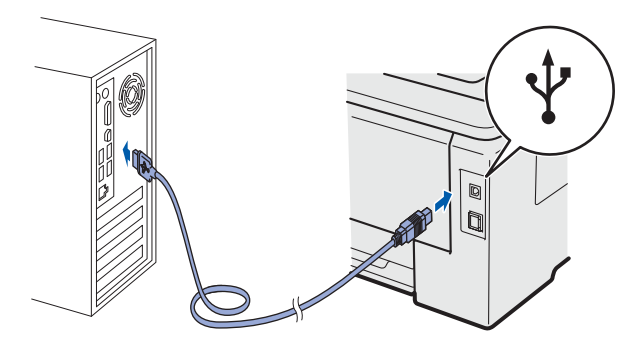

**IMPORTANTE** 

Ī

 NO intente cancelar ninguna de las pantallas durante esta instalación. USB

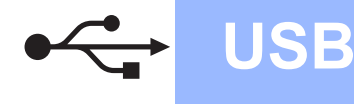

Cuando aparezca esta pantalla, haga clic en **Finalizar**.

### 🖉 Nota

- Si desea registrar su producto en-línea, active Realizar el Registro en línea.
- Si no desea establecer la impresora como predeterminada, anule la selección de Establecer como impresora predeterminada.
- Si desea desactivar el Monitor de estado, anule la selección de Activar Monitor de estado.

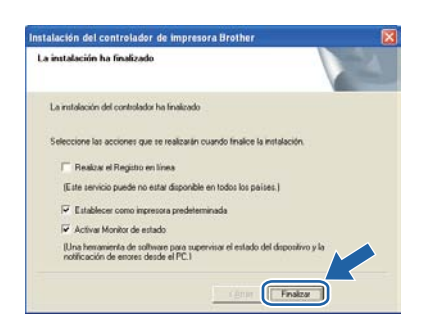

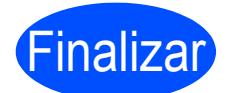

# La instalación se ha completado.

#### 🖉 Nota

# Controlador de impresora de XML Paper Specification

El controlador de impresora XML Paper Specification es el controlador más apropiado para Windows Vista<sup>®</sup> y Windows<sup>®</sup> 7 cuando se imprime desde aplicaciones que utilizan documentos de XML Paper Specification. Descargue el controlador más reciente desde el Centro de soluciones de Brother en http://solutions.brother.com/.

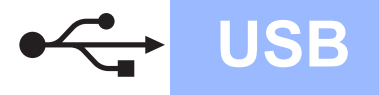

# Para usuarios de cable de interfaz USB

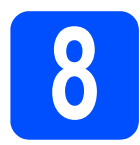

### Conecte la impresora al Macintosh e instale el controlador

Retire la etiqueta que cubre el conector de la interfaz USB.

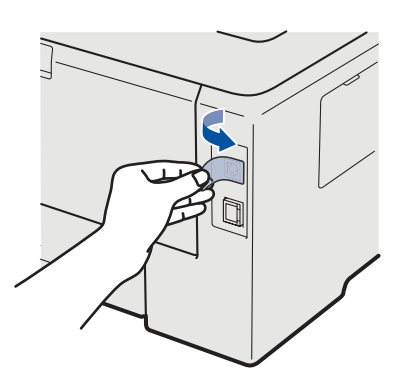

Conecte el cable USB al conector USB marcado con el símbolo + y, a continuación, conecte el cable al Macintosh.

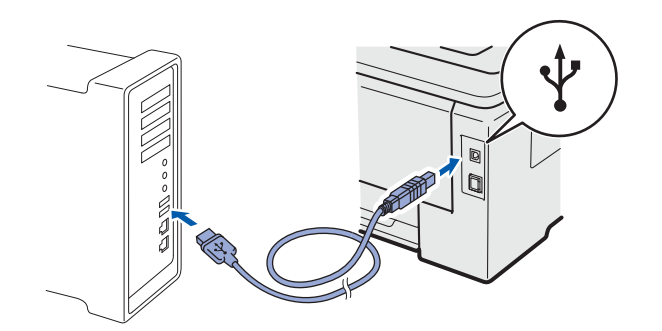

#### **IMPORTANTE**

- Asegúrese de que no hay ninguna unidad de memoria Flash USB insertada.
- NO conecte la impresora a un puerto USB de un teclado o a un concentrador USB sin alimentación.
- Conecte la impresora directamente al equipo.
- Asegúrese de que el interruptor de alimentación de la impresora está encendido.

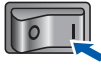

C Encienda el Macintosh. Coloque el CD-ROM que se suministra en la unidad de CD-ROM.

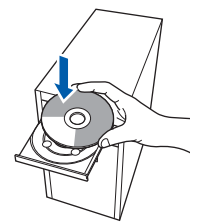

 Haga doble clic en el icono HL3000 del escritorio. Haga doble clic en el icono Start Here. Siga las instrucciones que irán apareciendo en pantalla.

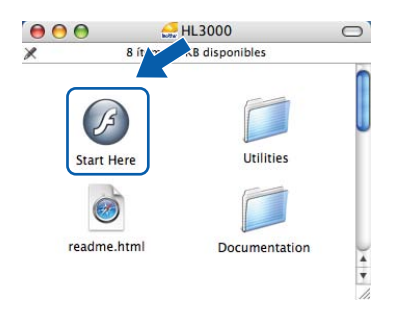

Haga clic en **Instalar el controlador** de impresora en la pantalla de menú.

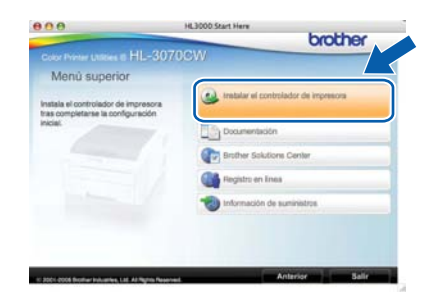

Haga clic en Usuarios de cable USB y siga las instrucciones de la pantalla. A continuación, reinicie el Macintosh (Sólo Mac OS X 10.3.9).

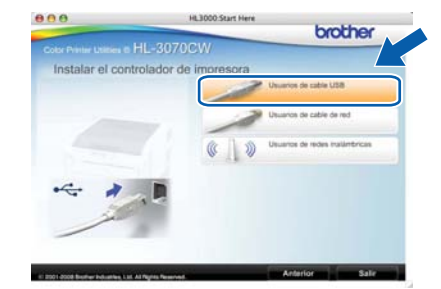

#### 🖉 Nota

f

*Consulte la* Guía del usuario *en el CD-ROM para instalar el controlador PS (controlador BR-Script de Brother).* 

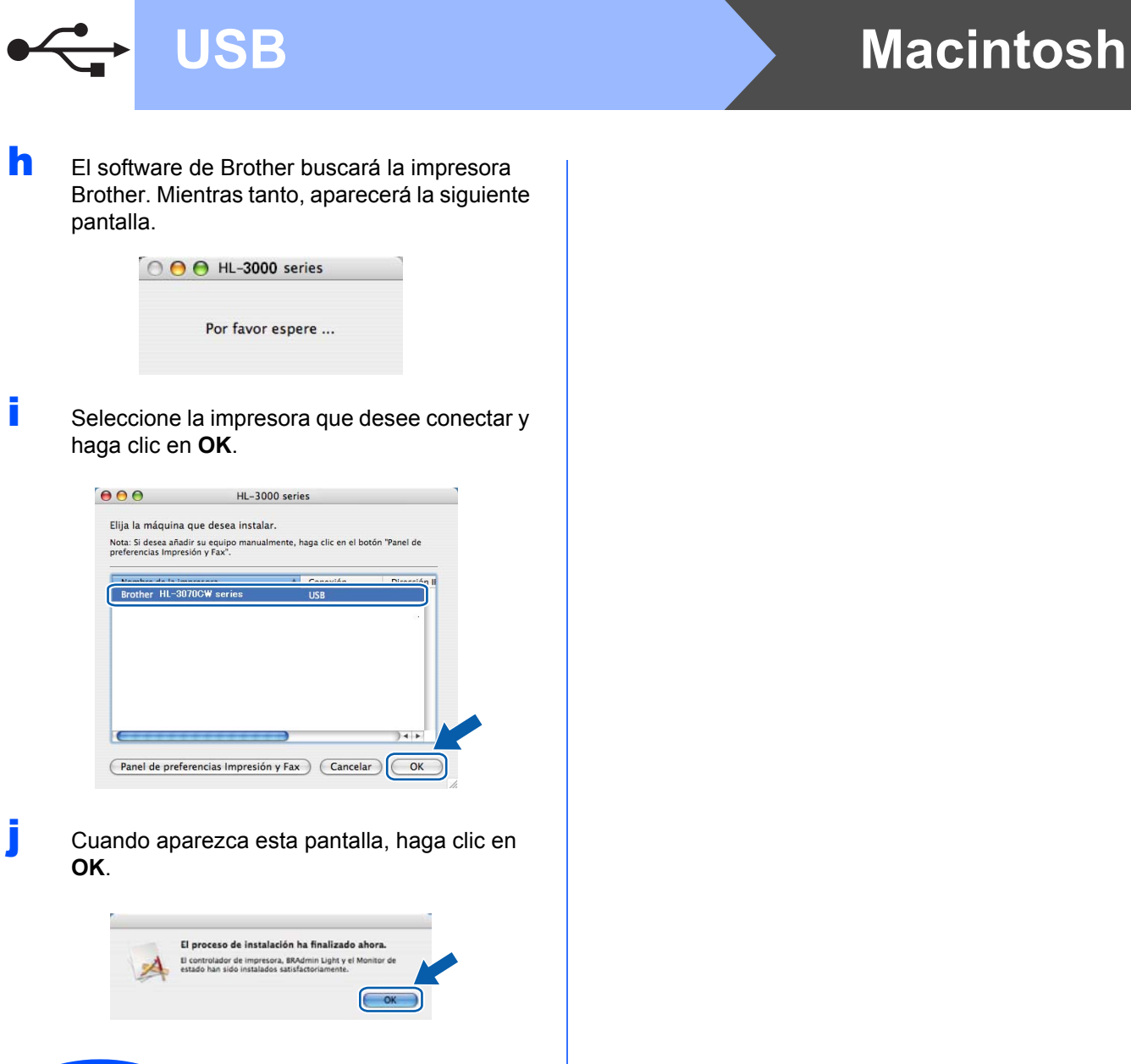

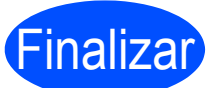

La instalación se ha completado.

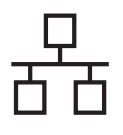

# Para los usuarios de cable de interfaz de red cableada

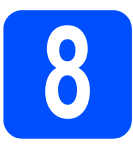

#### Para usuarios de impresora de red punto a punto

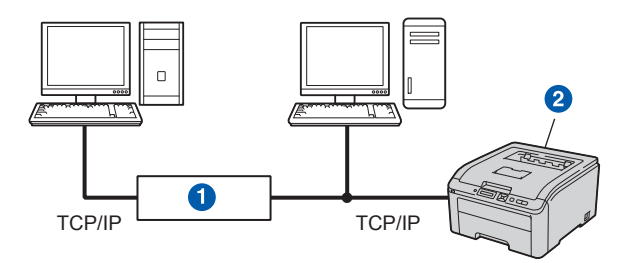

#### Enrutador

2 Impresora de red

### 🖉 Nota

- Si va a conectar la impresora a una red, le recomendamos que se ponga en contacto con el administrador del sistema antes de realizar la instalación o consulte la Guía del usuario en red del CD-ROM.
- Si está usando Firewall de Windows<sup>®</sup>, o la función de cortafuegos de aplicaciones antispyware o antivirus, desactívelos temporalmente. Cuando se haya asegurado de que puede imprimir, configure el software siguiendo las instrucciones.

#### Conecte la impresora a la red e instale el controlador

#### IMPORTANTE

Asegúrese de que no hay ninguna unidad de memoria Flash USB insertada.

a Conecte el cable de interfaz de red al conector de red LAN marcado con un símbolo 🚟 y, a continuación, conéctelo a un puerto libre del concentrador.

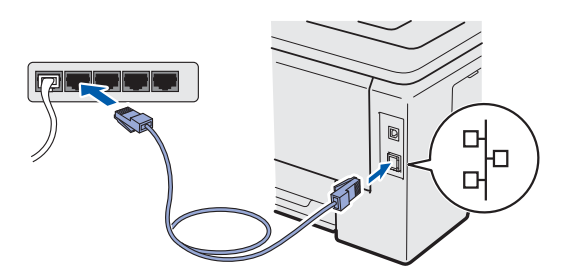

h Asegúrese de que el interruptor de alimentación de la impresora está encendido.

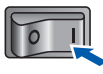

С Encienda el equipo. (Debe haber iniciado sesión con derechos de administrador.)

d Coloque el CD-ROM que se suministra en la unidad de CD-ROM. La pantalla de apertura aparecerá automáticamente. Seleccione el modelo de la impresora y el idioma.

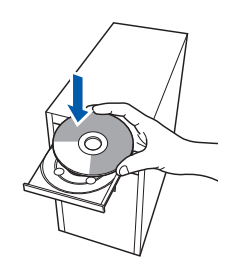

### 🖉 Nota

Si la pantalla de Brother no aparece automáticamente, vaya a Mi PC (Equipo), haga doble clic en el icono CD-ROM y, a continuación, haga doble clic en start.exe.

e Haga clic en Instalar el controlador de impresora en la pantalla de menú.

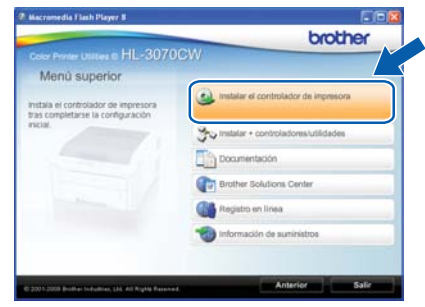

#### Haga clic en Usuarios de cable de red.

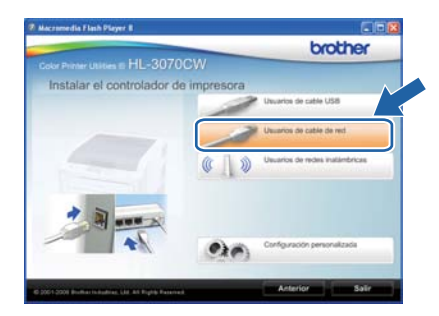

Red cableada

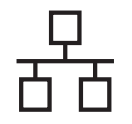

# **Red cableada**

# Windows®

# 🖉 Nota

- Para Windows Vista<sup>®</sup> y Windows<sup>®</sup> 7, cuando aparezca la pantalla Control de cuentas de usuario, haga clic en Continuar o Sí.
- Si desea instalar el controlador PS (controlador BR-Script de Brother), elija Configuración personalizada y, a continuación, siga las instrucciones de la pantalla. Cuando aparezca la pantalla Seleccionar componentes, active Controlador PS (emulación PostScript) y continúe siguiendo las instrucciones de la pantalla.
- Cuando aparezca la ventana del Contrato de licencia, haga clic en Sí si acepta el Contrato de licencia.

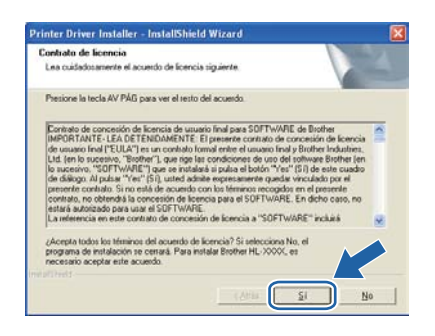

Seleccione Impresora de red punto a punto de Brother y haga clic en el botón Siguiente.

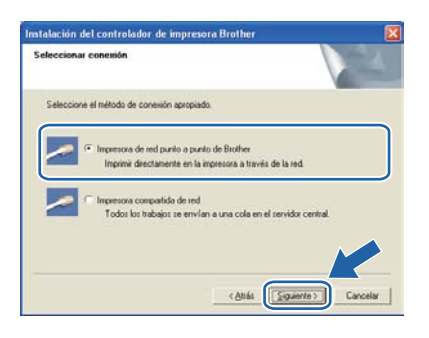

Seleccione Buscar equipos en la red y elegir de la lista de equipos encontrados (Recomendado). También puede introducir la dirección IP o el nombre de nodo de su impresora. Haga clic en Siguiente.

| leccionar impresora                              |                                                     |
|--------------------------------------------------|-----------------------------------------------------|
| Elija cómo localizará su equipo r                | multifunción Brother en la red.                     |
| (* Buscar equipos en la red y e<br>(Recomendado) | elegir de la lista de equipos enconhados            |
| C Especifique su equipo multi                    | función por su dirección (para usuarios avanzados). |
| Dirección IP                                     |                                                     |
| C Especifique su equipo multi                    | lunción por su nombre (para usuarios avanzados).    |
| Nombre de nodo                                   |                                                     |
|                                                  |                                                     |

# 🖉 Nota

ī

Para conocer el nombre de nodo y la dirección IP de su impresora, imprima la página de configuración de la impresora. Consulte Imprima la página de configuración de la impresora en la página 40.

Seleccione la impresora y haga clic en **Siguiente**.

| Seleccionar impre<br>Seleccione la imp | esora<br>necora de red apropia | ada                 |                        |
|----------------------------------------|--------------------------------|---------------------|------------------------|
| Manhua da anda                         | Disección de n                 | Nombra da incrances | Ilbinarila             |
|                                        |                                |                     |                        |
|                                        |                                |                     | _                      |
| upa                                    |                                |                     | Contra Au IP           |
| LPR<br>Establecer                      | por Nombre de nodo             |                     | Contonu IP<br>Actualer |

# 🖉 Nota

Si la impresora tarda mucho tiempo (1 minuto aproximadamente) en aparecer en la lista, haga clic en **Actualizar**.

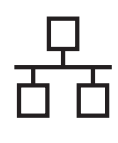

# **Red cableada**

# Windows<sup>®</sup>

#### K Haga clic en Finalizar.

### 🖉 Nota

- Si desea registrar su producto en-línea, active Realizar el Registro en línea.
- Si no desea establecer la impresora como predeterminada, anule la selección de Establecer como impresora predeterminada.
- Si desea desactivar el Monitor de estado. anule la selección de Activar Monitor de estado.
- Si desactivó el software de cortafuegos personal (por ejemplo, Windows<sup>®</sup> Firewall), vuelva a activarlo.

| a instalación ha finalizado                                                      | A                                   |
|----------------------------------------------------------------------------------|-------------------------------------|
| La instalación del controlador ha finalizado                                     |                                     |
| Seleccione las acciones que se realizarán cua                                    | ando finalice la instalación.       |
| 🗂 Realizar el Registro en línea                                                  |                                     |
| (Este servicio puede no estar disponible er                                      | n todos los países.)                |
| 🗟 Establecer como impresora predetermin                                          | ada                                 |
| 🔽 Activar Monitor de estado                                                      |                                     |
| (Una hemanienta de soltware para supervi<br>notificación de enores desde el PC.) | inar el estado del dispositivo y la |
|                                                                                  | Finaliza                            |

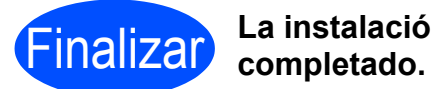

# La instalación se ha

### 🖉 Nota

#### Controlador de impresora de XML Paper Specification

El controlador de impresora XML Paper Specification es el controlador más apropiado para Windows Vista<sup>®</sup> y Windows<sup>®</sup> 7 cuando se imprime desde aplicaciones que utilizan documentos de XML Paper Specification. Descargue el controlador más reciente desde el Centro de soluciones de Brother en http://solutions.brother.com/.

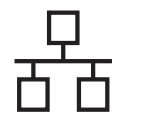

# Windows®

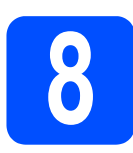

# Para usuarios de impresora de red compartida

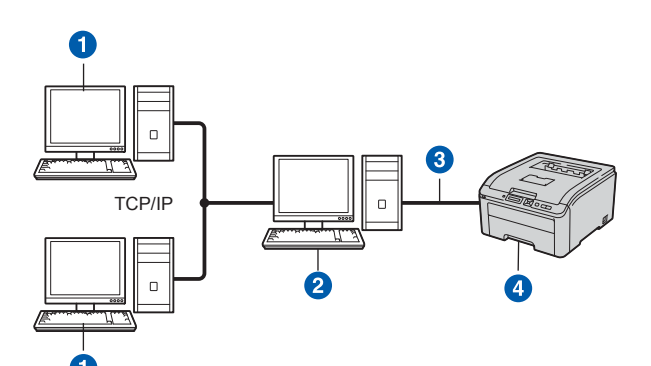

#### 1 Equipo cliente

- 2 También conocido como "Servidor" o "Servidor de impresión"
- 3 TCP/IP o USB
- 4 Impresora

### 🖉 Nota

Si va a conectarse a una impresora compartida en su red, le recomendamos que pregunte a su administrador de sistema acerca del nombre de cola o nombre compartido de su impresora antes de la instalación.

# Instale el controlador y seleccione la cola de impresora o nombre compartido correctos

#### **IMPORTANTE**

Asegúrese de que no hay ninguna unidad de memoria Flash USB insertada.

- Encienda el equipo. (Debe haber iniciado sesión con derechos de administrador.)
- Coloque el CD-ROM que se suministra en la unidad de CD-ROM. La pantalla de apertura aparecerá automáticamente. Seleccione el modelo de la impresora y el idioma.

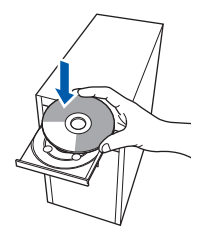

### 🖉 Nota

Si la pantalla de Brother no aparece automáticamente, vaya a **Mi PC (Equipo)**, haga doble clic en el icono CD-ROM y, a continuación, haga doble clic en **start.exe**.  Haga clic en Instalar el controlador de impresora en la pantalla de menú.

| h Macromedia Flash Player B                                                         |                                        |
|-------------------------------------------------------------------------------------|----------------------------------------|
| Color Printer Utilities © HL-30700                                                  | brother                                |
| Menú superior                                                                       |                                        |
| Instala el controlador de impresora<br>tras completarse la configuración<br>inscial | instalar el controlador de impresora   |
| 7                                                                                   | 30 Instalar + controladores/utilidades |
|                                                                                     | Documentación                          |
|                                                                                     | Brother Solutions Center               |
|                                                                                     | Registro en línea                      |
|                                                                                     | 1 Información de suministros           |
|                                                                                     |                                        |
| C 2001-2008 Bridder Industries, Chil Art Rights Reserved                            | Anterior Salir                         |

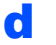

Haga clic en Usuarios de cable de red.

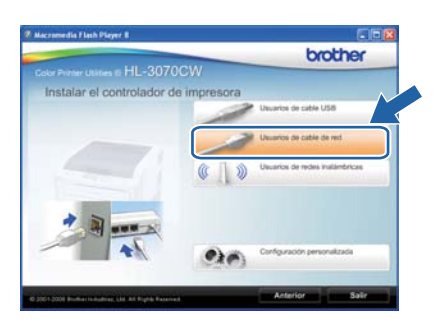

# 🖉 Nota

- Para Windows Vista<sup>®</sup> y Windows<sup>®</sup> 7, cuando aparezca la pantalla Control de cuentas de usuario, haga clic en Continuar o Sí.
- Si desea instalar el controlador PS (controlador BR-Script de Brother), elija Configuración personalizada y, a continuación, siga las instrucciones de la pantalla. Cuando aparezca la pantalla Seleccionar componentes, active Controlador PS (emulación PostScript) y continúe siguiendo las instrucciones de la pantalla.

# Windows<sup>®</sup>

Cuando aparezca la ventana del Contrato de licencia, haga clic en Sí si acepta el Contrato de licencia.

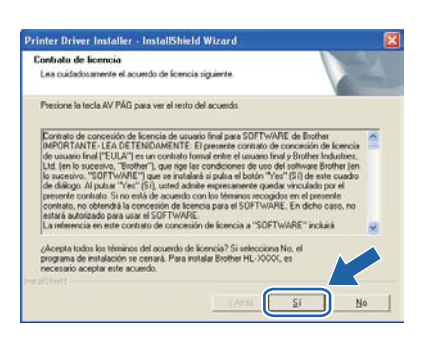

Elija Impresora compartida de red y, a continuación, haga clic en Siguiente.

| stalación de<br>Seleccionar | el controlador de impresora Brother<br>conexión                                                          |      |
|-----------------------------|----------------------------------------------------------------------------------------------------|------|
| Seleccione                  | el método de coresión apropiado.                                                                         |      |
| -                           | Impresona de red punito a punito de Brother<br>Imprimir directamente en la impresona a través de la red. |      |
|                             | )<br>Impresora compartida de red<br>Todos los trabajos se envian a una cola en el servidor central.      |      |
|                             |                                                                                                    |      |
|                             | < Atás Siguiente > Canc                                                                                  | elar |

Seleccione la cola de la impresora y haga clic en el botón **Aceptar**.

| Buscar impresora |          |  |
|------------------|----------|--|
| torno de red     |          |  |
|                  |          |  |
|                  |          |  |
|                  |          |  |
|                  |          |  |
|                  | 100      |  |
| Abeplar          | Cancelar |  |

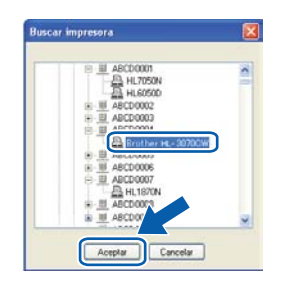

### 🖉 Nota

Póngase en contacto con su administrador si no conoce la ubicación o el nombre de impresora en la red.

Cuando aparezca esta pantalla, haga clic en **Finalizar**.

### 🖉 Nota

- Si desea registrar su producto en-línea, active **Realizar el Registro en línea**.
- Si no desea establecer la impresora como predeterminada, anule la selección de Establecer como impresora predeterminada.
- Si desea desactivar el Monitor de estado, anule la selección de Activar Monitor de estado.

| a initalación ha finalizado                                             |                                             |
|-------------------------------------------------------------------------|---------------------------------------------|
| La instalación del controlador ha finaliz                               | ado                                         |
| Seleccione las acciones que se realiza                                  | rán cuando finalice la instalación.         |
| 🗂 Realizar el Registro en tínea                                         |                                             |
| (Este servicio puede no estar dispo                                     | nible en todos los países.)                 |
| 🔽 Establecer como impresora pred                                        | leterminada                                 |
| 🐼 Activar Monitor de estado                                             |                                             |
| (Una hexamienta de soltware para<br>notificación de entres desde el PC  | supervisar el estado del dispositivo y la   |
| (Une herramiente de software para<br>notificación de entres desde el PC | supervisar el estado del dispositivo y la J |

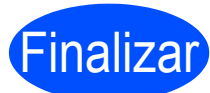

# La instalación se ha completado.

### 🖗 Nota

# Controlador de impresora de XML Paper Specification

El controlador de impresora XML Paper Specification es el controlador más apropiado para Windows Vista<sup>®</sup> y Windows<sup>®</sup> 7 cuando se imprime desde aplicaciones que utilizan documentos de XML Paper Specification. Descargue el controlador más reciente desde el Centro de soluciones de Brother en http://solutions.brother.com/. Red cableada

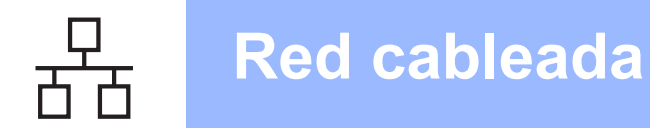

# Para los usuarios de cable de interfaz de red cableada

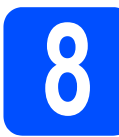

### Conecte la impresora al Macintosh e instale el controlador

#### **IMPORTANTE**

Asegúrese de que no hay ninguna unidad de memoria Flash USB insertada.

Conecte el cable de interfaz de red al conector de red LAN marcado con un símbolo B y, a continuación, conéctelo a un puerto libre del concentrador.

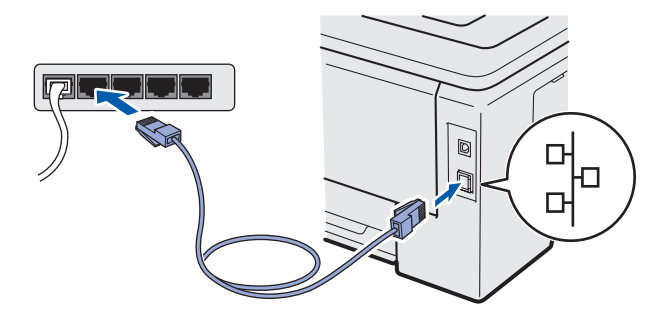

Asegúrese de que el interruptor de alimentación de la impresora está encendido.

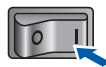

C Encienda el Macintosh. Coloque el CD-ROM que se suministra en la unidad de CD-ROM.

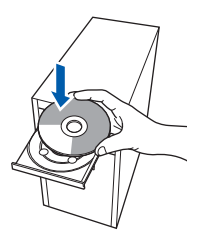

 Haga doble clic en el icono HL3000 del escritorio. Haga doble clic en el icono Start Here. Siga las instrucciones que irán apareciendo en pantalla.

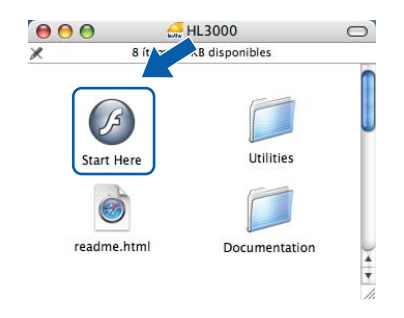

 Haga clic en Instalar el controlador de impresora en la pantalla de menú.

| 00                                                                      | bother                                |          |
|-------------------------------------------------------------------------|---------------------------------------|----------|
| Color Printer Littles & HL-30                                           | 70CW                                  | $\wedge$ |
| Menù superior                                                           |                                       | <u></u>  |
| instala el controlador de impresora<br>ras completarse la configuración | initialar el controlador de impresora |          |
| Noal.                                                                   | Documentación                         | _        |
|                                                                         | Brother Solutions Center              |          |
|                                                                         | Registro en línes                     |          |
|                                                                         | 1 Información de suministros          |          |
|                                                                         |                                       |          |
|                                                                         |                                       |          |
|                                                                         |                                       |          |

Haga clic en Usuarios de cable de red y siga las instrucciones de la pantalla. A continuación, reinicie el Macintosh (Sólo Mac OS X 10.3.9).

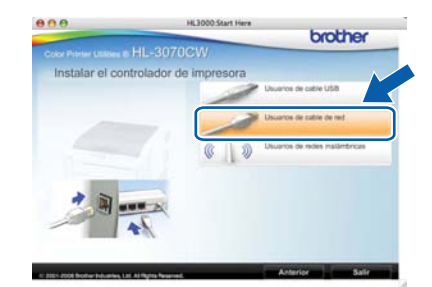

### 🖉 Nota

*Consulte la* Guía del usuario *en el CD-ROM para instalar el controlador PS (controlador BR-Script de Brother).* 

El software de Brother buscará la impresora Brother. Mientras tanto, aparecerá la siguiente pantalla.

| 00 | ) 🕘 HL- <b>3000</b> series |  |
|----|----------------------------|--|
|    | Por favor espere           |  |

Seleccione la impresora que desee conectar y haga clic en **OK**.

| ır.                       |               |
|---------------------------|---------------|
|                           |               |
| mente, haga clic en el bo | tón 'Panel de |
| a constant                | Districts     |
| Red                       | 192.16        |
|                           |               |
|                           |               |
|                           | )+(F)         |
|                           | Red           |

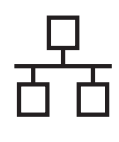

# **Red cableada**

# Macintosh

### 🖉 Nota

Ī

- Si hay más de una impresora del mismo modelo conectada a su red, la dirección MAC (dirección Ethernet) se mostrará después del nombre de modelo. También puede confirmar la dirección IP desplazándose hacia la derecha.
- Para conocer la dirección MAC (dirección Ethernet) y la dirección IP de la impresora, imprima la página de configuración de la impresora. Consulte Imprima la página de configuración de la impresora en la página 40.
  - Cuando aparezca esta pantalla, haga clic en **OK**.

El proceso de instalación ha finalizado ahora. El controlador de impresora, ERAdmin Light y el Mor estado han sido instalados satisfactoriamente.

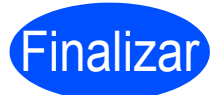

La instalación se ha completado.

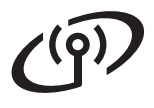

# Para usuarios de interfaz de red inalámbrica

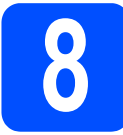

### Antes de comenzar

En primer lugar, **debe** configurar la red inalámbrica de la impresora para permitir la comunicación con el punto de acceso/enrutador de red. Después de que se configure la impresora para que se comunique con su punto de acceso/enrutador, los sistemas de su red tendrán acceso a la impresora. Para utilizar la impresora desde estos sistemas, tendrá que instalar el controlador de impresora. Los siguientes pasos le guiarán por el proceso de configuración e instalación.

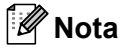

- Para conseguir unos resultados óptimos en la impresión cotidiana de documentos, coloque la impresora Brother lo más cerca posible del punto de acceso/enrutador de red evitando los obstáculos. Los objetos de gran tamaño y las paredes entre los dos dispositivos, así como las interferencias de otros dispositivos electrónicos, pueden afectar a la velocidad de transferencia de datos de sus documentos.
- Debido a estos factores, puede que el método de conexión inalámbrico no sea el más adecuado para todos los tipos de documentos y aplicaciones. Si está imprimiendo archivos extensos, como documentos con varias páginas, texto mixto y grandes gráficos, puede que desee seleccionar una red Ethernet cableada para una transferencia de datos más rápida o una conexión USB para conseguir la mayor velocidad de rendimiento global.
- Aunque la impresora HL-3070CW de Brother puede utilizarse tanto en una red cableada como en una inalámbrica, sólo se puede utilizar uno de los dos métodos de conexión a la vez.

#### **IMPORTANTE**

- Si va a conectar la impresora a una red, le recomendamos que se ponga en contacto con el administrador del sistema antes de realizar la instalación. Debe conocer la configuración de su red inalámbrica antes de realizar esta instalación.
- Si está usando Firewall de Windows<sup>®</sup>, o la función de cortafuegos de aplicaciones anti-spyware o antivirus, desactívelos temporalmente. Cuando se haya asegurado de que puede imprimir, configure el software siguiendo las instrucciones.
- Si ha configurado anteriormente los parámetros inalámbricos de la impresora, debe restablecer el servidor de impresión a la configuración predeterminada de fábrica (consulte página 40).
- Asegúrese de que no hay ninguna unidad de memoria Flash USB insertada.

#### Modo Infraestructura

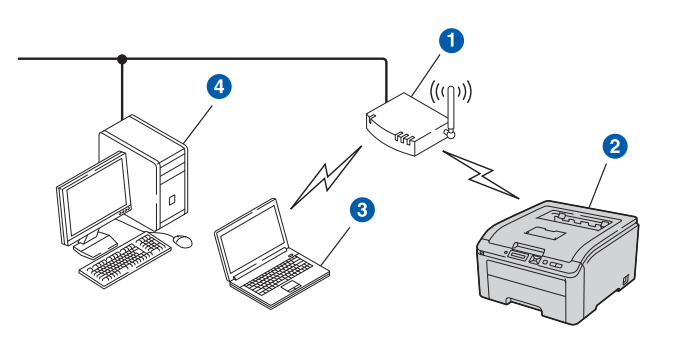

- 1 Punto de acceso
- 2 Máquina de red inalámbrica (la impresora)
- Ordenador con capacidad de red inalámbrica conectada al punto de acceso
- Ordenador con cable sin capacidad de red inalámbrica conectado al punto de acceso con un cable Ethernet

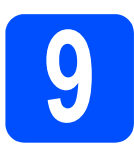

# Elija el método de configuración inalámbrica

Las siguientes instrucciones ofrecerán dos métodos para configurar el equipo Brother en un entorno de red inalámbrica. Elija el método que prefiera para su entorno.

### 🖉 Nota

Para configurar el equipo en cualquier otro entorno inalámbrico, puede encontrar las instrucciones en Guía del usuario en red.

Configuración con el CD-ROM de instalación y empleando temporalmente un cable USB (Windows<sup>®</sup> únicamente)

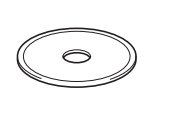

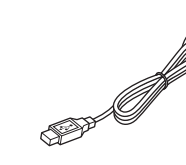

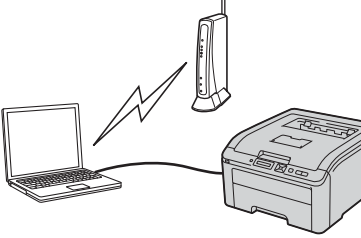

Para este método se recomienda que utilice un PC conectado de manera inalámbrica a su red.

- **IMPORTANTE**
- Es necesario que temporalmente utilice un cable USB durante la configuración (cable no incluido).
- Si utiliza Windows<sup>®</sup> 2000, Windows<sup>®</sup> XP, o está utilizando actualmente un ordenador conectado a un punto de acceso/enrutador mediante un cable de red, deberá conocer la configuración inalámbrica. Anote la configuración de su red inalámbrica en la zona más abajo.

| Artículo                                        | Registre los ajustes de red inalámbrica actuales |
|-------------------------------------------------|--------------------------------------------------|
| SSID (Nombre de la red)                         |                                                  |
| Clave de red (clave de seguridad/clave cifrada) |                                                  |

\*La clave de red puede llevar el nombre de contraseña, clave de seguridad o clave de cifrado.

### **IMPORTANTE**

No se comunique con el Servicio al cliente de Brother para solicitar asistencia sin contar con la información de seguridad inalámbrica. No podremos ayudarlo a localizar la configuración de seguridad de la red.

### 🖉 Nota

- Si no conoce esta información (SSID y clave de la red), no podrá continuar con la configuración inalámbrica.
- ¿Cómo puedo encontrar esta información (SSID y clave de red)?
  - 1. Deberá consultar la documentación suministrada con el punto de acceso/enrutador inalámbrico.
  - 2. El nombre inicial de la red puede ser el nombre del fabricante o del modelo.
  - 3. Si no conoce la información de seguridad, comuníquese con el fabricante del enrutador, el administrador del sistema o el proveedor de internet.

Vaya a

# página 23

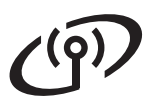

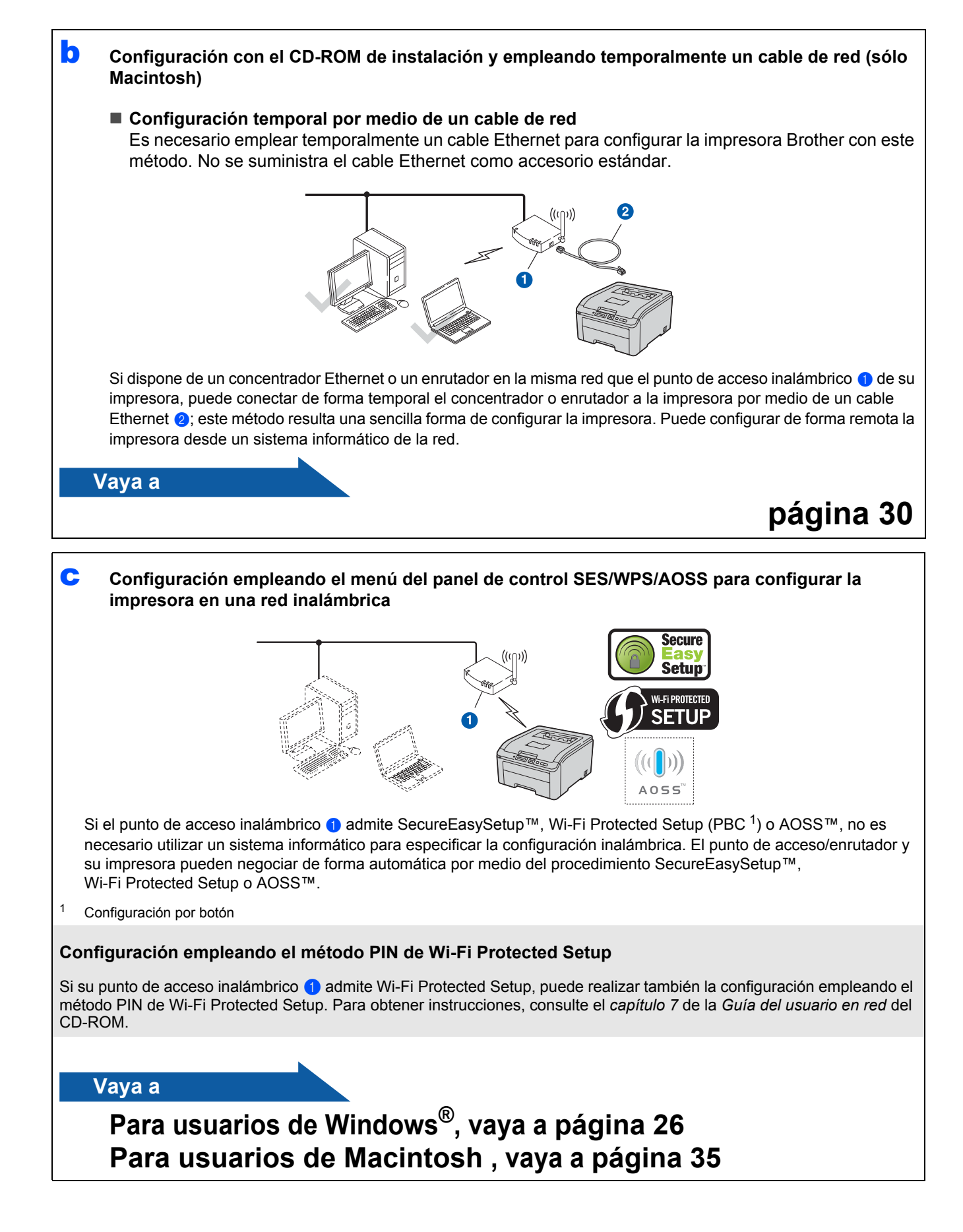

# Windows®

# Configuración con el CD-ROM de instalación y empleando temporalmente un cable USB (Windows<sup>®</sup> únicamente)

d

f

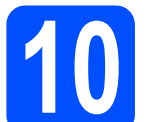

# Configure los ajustes inalámbricos

#### **IMPORTANTE**

Es necesario que temporalmente utilice un cable USB durante la configuración (cable no incluido).

Introduzca el CD-ROM de instalación en la unidad de CD-ROM. Si se le pregunta, seleccione su modelo e idioma.

### 🖉 Nota

b

Si la pantalla Brother no aparece automáticamente, vaya a **Mi PC (Equipo)**, haga doble clic en el icono del CD-ROM y, a continuación, en **start.exe**.

Haga clic en Instalar el controlador de impresora.

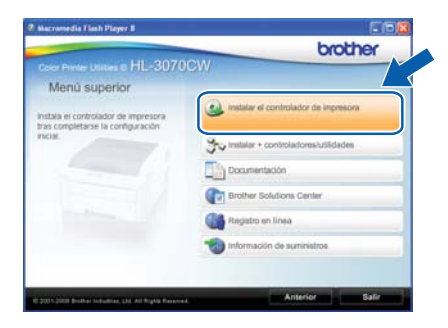

C Haga clic en Usuarios de redes inalámbricas.

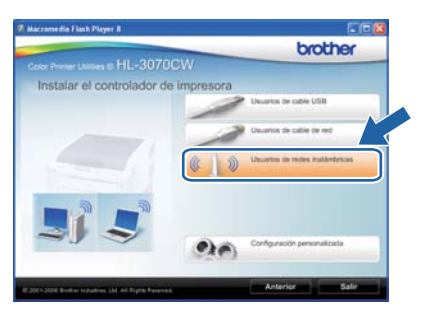

### 🖉 Nota

Para Windows Vista<sup>®</sup> y Windows<sup>®</sup> 7, cuando aparece la pantalla **Control de cuentas de usuario** haga clic en **Permitir** o **Sí**. Seleccione **Configuración inalámbrica e** instalación de controlador (se recomienda) y a continuación haga clic en Siguiente.

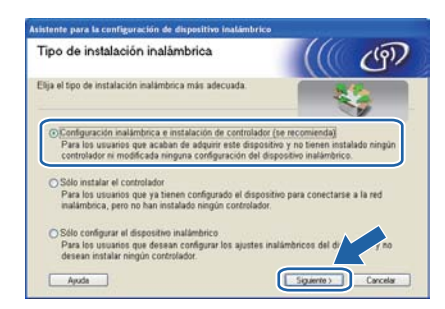

Elija Usar temporalmente un cable USB (recomendado) y haga clic en Siguiente.

| Asistente para la configuración del dispositivo inalámbrico                                                                |                                    |
|----------------------------------------------------------------------------------------------------|------------------------------------|
| Configuración de dispositivo inalámbrico                                                                                   | ((( @)                             |
| Elija un método para configurar los ajustes inalámbricos.                                                                  |                                    |
| OUsar temporalmente un cable USB (recomendado)                                                                             | $\supset$                          |
| O Use SES, WPS & AOSS                                                                                                    |                                    |
| Si está utilizando SES, WPS o AOSS, necesitará la documer<br>punto de acceso y la Guía de configuración rápida para su dis | tación que acompaña al<br>positivo |
|                                                                                                    |                                    |
| Ayuda Volver                                                                                                    | Siguente > Cancelar                |

Si aparece esta pantalla, lea **Nota Importante**. Marque la casilla después de confirmar la clave de red y SSID, y después haga clic en **Siguiente**.

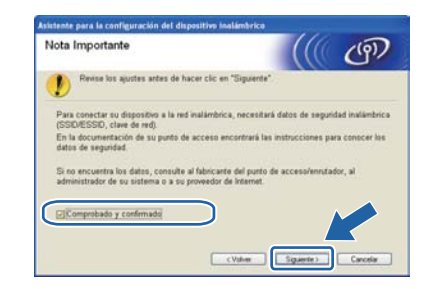

Conecte temporalmente el cable USB (no incluido) directamente al ordenador y al equipo.

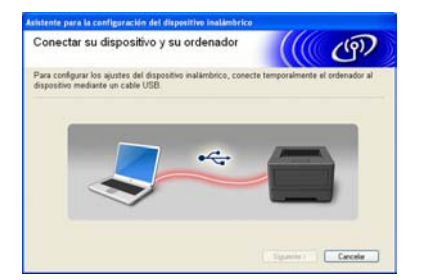

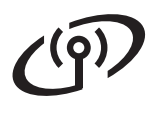

# Windows®

Si se muestra la pantalla de confirmación, marque la casilla y haga clic en Siguiente. Cuando aparezca la pantalla siguiente, marque Sí si desea conectar con el SSID listado. Haga clic en Siguiente y vaya a I.

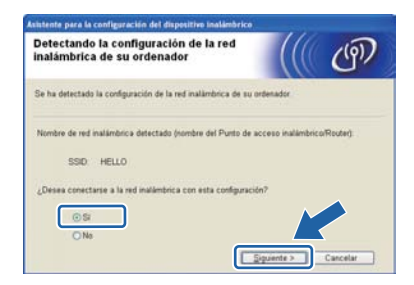

El asistente buscará las redes inalámbricas disponibles desde su equipo. Escoja el SSID que anotó para su red en paso 9 en la página 21, y después haga clic en **Siguiente**.

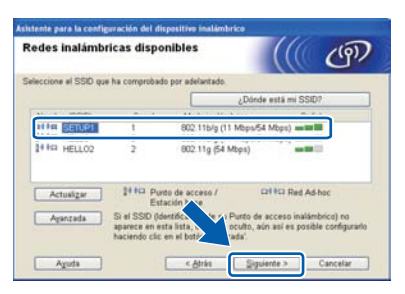

### 🖉 Nota

- Si el listado está en blanco, compruebe que llega corriente al punto de acceso y que está realizando el multienvío de SSID y vea después si el equipo y el punto de acceso se encuentran dentro del alcance para la comunicación inalámbrica. Después, haga clic en Actualizar.
- Si el punto de acceso está configurado para que no se realice el multienvío de SSID, puede agregarlo manualmente haciendo clic en el botón Avanzada. Siga las instrucciones en pantalla para introducir el Nombre (SSID), y después haga clic en Siguiente.

| Configure el nombre de la red inalár | shica can al aus es asas   |                      |  |
|--------------------------------------|----------------------------|----------------------|--|
|                                      | inclica con el que se aso. | rara el dispositivo. |  |
| Nombre (SSID)                        | HELLO                      |                      |  |
| 🗖 Ésta es una red Ad                 | -hoc y no hay punto de ac  | ceso.                |  |
|                                      |                            |                      |  |

Si su red no está configurada para autenticación y encriptado, aparecerá la pantalla siguiente. Para continuar la configuración, haga clic en **Aceptar** y vaya a **I**.

| ente para la configu                             | rración del dispositivo inalámbrico                                           |
|--------------------------------------------------|-------------------------------------------------------------------------------|
| 1                                                | "ATENCIÓN!!                                                                   |
| Nombre (S                                        | SID) SETUP1                                                                   |
| Esta red inal:<br>autentificació<br>¿Desea conti | imbrica no es ser No utiliza<br>n y enceg ser caras.<br>nuar la construction? |
| Acept                                            | ar Cancelar                                                                   |

Introduzca la Clave de red que anotó en el paso 9 en la página 21 y después introduzca la clave de nuevo en Confirmar la clave de red, después haga clic en Siguiente.

| configuración de la clave de i                                                                | red               |                  | (9)             |
|-----------------------------------------------------------------------------------------------|-------------------|------------------|-----------------|
| Introduzca la clave de seguridad de red que l                                                 | ha comprobado an  | teriormente.     |                 |
|                                                                                               | ¿Dúnd             | e está miclave d | e red?          |
| Clave de red                                                                                  |                   |                  |                 |
| Confirmar la clave de red                                                                     |                   |                  |                 |
| El tipo de autentificación y encriptación de<br>Usted solo tiene que escribir la clave de red | u red inalámbrica | se detectarán au | tomátic amente. |

Haga clic en **Siguiente**. La configuración será enviada a su equipo.

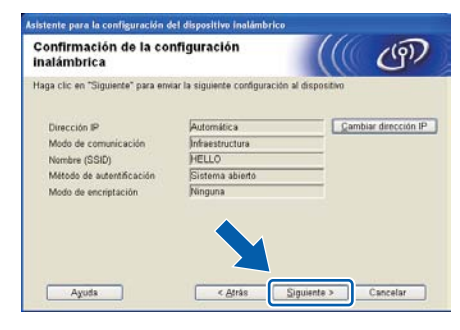

### 🖉 Nota

- La configuración permanecerá sin cambios si hace clic en **Cancelar**.
- Si desea introducir manualmente la configuración de la dirección IP de su equipo, haga clic en Cambiar dirección IP e introduzca la configuración de dirección IP necesaria para su red.
- Si aparece la pantalla de fallo de configuración, haga clic en **Reintentar**.

Windows®

Desconecte el cable USB entre el ordenador y el equipo.

**Red inalámbrica** 

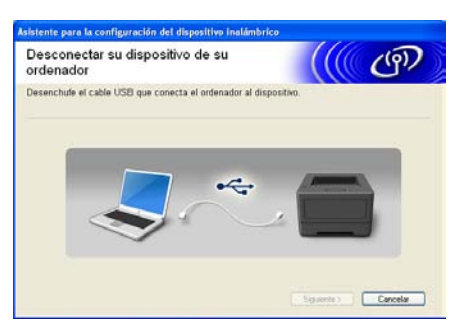

La instalación inalámbrica se ha completado.

Haga clic en Siguiente para continuar con la instalación del controlador de impresora.

#### Instalación del controlador de impresora

• Siga las instrucciones que irán apareciendo en pantalla para completar la instalación.

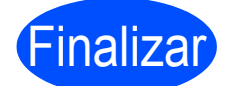

La instalación se ha completado.

#### 🖉 Nota

- Si utiliza una dirección IP especificada para la máquina, debe establecer el Método de arranque en Static mediante BRAdmin Light. Para obtener más información, consulte Cambio de la configuración de red de la máquina en la Guía del usuario en red.
- Dependiendo de la configuración de seguridad, podría aparecer una ventana de seguridad de Windows o del software antivirus al utilizar la máquina o su software. Dé su permiso en la ventana para continuar.
- XML Paper Specification Controlador de impresora

El controlador de impresora XML Paper Specification es el controlador más apropiado para Windows Vista<sup>®</sup> y Windows<sup>®</sup> 7 cuando se imprime desde aplicaciones que utilizan documentos de XML Paper Specification. Descargue el controlador más reciente desde el Centro de soluciones de Brother en http://solutions.brother.com/.

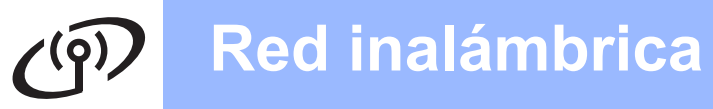

### Configuración en modo Infraestructura usando SES/WPS o AOSS desde el menú del panel de control

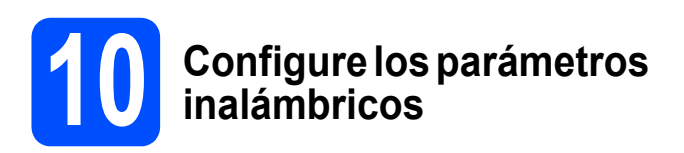

Si el punto de acceso inalámbrico o el enrutador admite SecureEasySetup<sup>™</sup>, Wi-Fi Protected Setup (PBC <sup>1</sup>) o AOSS<sup>™</sup>, puede configurar fácilmente la impresora sin necesidad de conocer la configuración de red inalámbrica. La impresora incluye un menú SES/WPS/AOSS en el panel de control. Esta función detectará automáticamente el modo que utiliza el punto de acceso (SecureEasySetup<sup>™</sup>, Wi-Fi Protected Setup o AOSS<sup>™</sup>). Puede configurar los parámetros de la red inalámbrica y de seguridad pulsando un botón en el punto de acceso inalámbrico o en el enrutador. Consulte la guía del usuario de su enrutador o punto de acceso inalámbrico para obtener instrucciones sobre cómo utilizar el modo de una pulsación.

<sup>1</sup> Configuración por botón

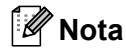

Los puntos de acceso o enrutadores que admiten SecureEasySetup™, Wi-Fi Protected Setup o AOSS™ cuentan con los siguientes símbolos.

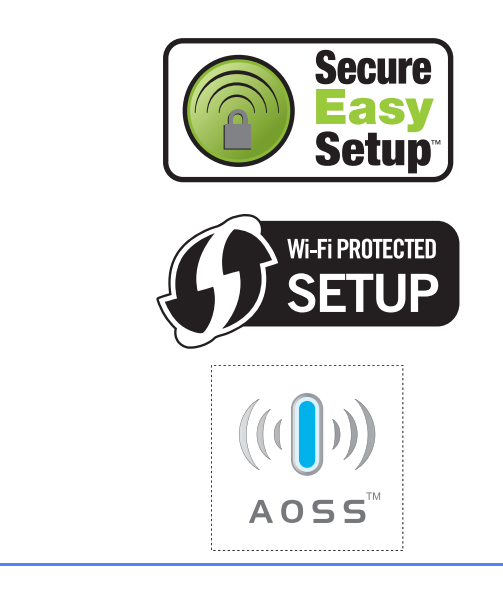

Asegúrese de que el interruptor de alimentación de la impresora está encendido.

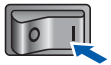

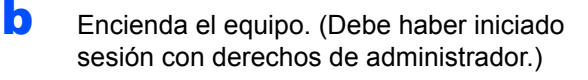

 Coloque el CD-ROM que se suministra en la unidad de CD-ROM. La pantalla de apertura aparecerá automáticamente.
 Elija el modelo de la impresora y el idioma.

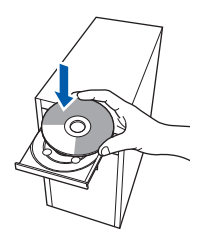

### 🖉 Nota

Si la pantalla de Brother no aparece automáticamente, vaya a **Mi PC (Equipo)**, haga doble clic en el icono CD-ROM y, a continuación, haga doble clic en **start.exe**.

 Haga clic en Instalar el controlador de impresora en la pantalla de menú.

| Color Printer Utilities & HL-3070                                       | CW                                   |
|-------------------------------------------------------------------------|--------------------------------------|
| Menú superior                                                           |                                      |
| nstala el controlador de impresora<br>tras completarse la configuración | instalar el controlador de impresora |
|                                                                         | tristalar + controladores/utilidades |
|                                                                         | Documentación                        |
|                                                                         | Brother Solutions Center             |
|                                                                         | Registro en línea                    |
|                                                                         | 11 Información de sumiristros        |
|                                                                         |                                      |

e

Haga clic en Usuarios de redes inalámbricas.

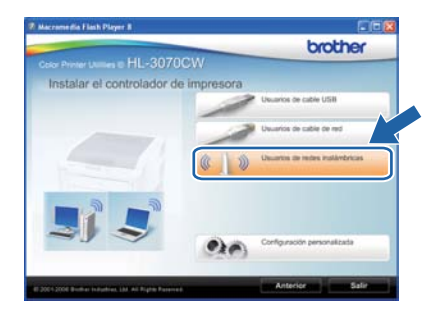

# Windows®

### 🖉 Nota

f

Para Windows Vista<sup>®</sup> y Windows<sup>®</sup> 7, cuando aparezca la pantalla **Control de cuentas de usuario**, haga clic en **Permitir** o **Sí**.

Seleccione **Configuración inalámbrica e instalación de controlador (se recomienda)** y a continuación haga clic en **Siguiente**.

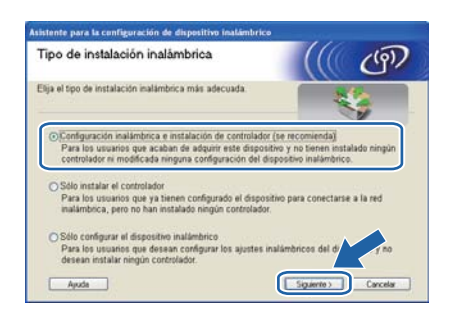

Seleccione Use SES, WPS o AOSS y a continuación haga clic en Siguiente.

| Asistente para la configuración del dispositivo inalámbrico                     |
|---------------------------------------------------------------------------------|
| Configuración de dispositivo inalámbrico                                        |
| Elija un método para configurar los ajustes inalámbricos.                       |
| OUsar temporalmente un cable USB (recomendado)                                  |
| OUtre SES, WPS a AOSS                                                           |
|                                                                                 |
| Si está utilizando SES, WPS o AOSS, necesitará la documentación que acompaña al |
| punto de acceso y la Guía de configuración rápida para su dispositivo.          |
|                                                                                 |
| Ayuda C Volver Squientes Cancelar                                               |

- Pulse cualquiera de los botones de menú (▲, ▼,
   OK o Back) del panel de control de la impresora.
- Pulse ▲ o ▼ para seleccionar Red. Pulse OK.

| Red |  |
|-----|--|
|     |  |

Pulse o para seleccionar <code>wlan.</code> Pulse **OK**.

WLAN

Pulse o para seleccionar SES/WPS/AOSS. Pulse OK.

SES/WPS/AOSS

- La impresora buscará un punto de acceso que admita SecureEasySetup™, Wi-Fi Protected Setup o AOSS™ durante 2 minutos.
- Ponga su punto de acceso en el modo SecureEasySetup™, el modo Wi-Fi Protected Setup o el modo AOSS™, dependiendo de las características de su punto de acceso. Consulte la guía de instrucciones de su punto de acceso.

Si el LCD muestra Conectada, la impresora ha conectado correctamente con su enrutador o punto de acceso. A partir de este momento podrá utilizar su impresora en una red inalámbrica.

> Si el LCD muestra Error conexión, se ha detectado una superposición de sesiones. La impresora ha detectado más de un punto de acceso o enrutador en la red con el modo SecureEasySetup™, el modo Wi-Fi Protected Setup o el modo AOSS™ activado. Asegúrese de que sólo un enrutador o punto de acceso tenga el modo SecureEasySetup™, Wi-Fi Protected Setup o AOSS™ activado e inténtelo de nuevo desde el punto **h**.

> Si el LCD muestra Sin punto acceso, la impresora no ha detectado su punto de acceso o enrutador en la red con el modo SecureEasySetup™, el modo Wi-Fi Protected Setup o el modo AOSS™ activado. Acerque la impresora al punto de acceso o enrutador e inténtelo de nuevo desde el paso **h**.

> Si el LCD muestra Fallo d conexión, la impresora no ha conectado correctamente con su enrutador o punto de acceso. Pruebe a comenzar de nuevo por el **h**. Si se indica el mismo mensaje, restablezca el servidor de impresión a los valores predeterminados de fábrica e inténtelo de nuevo. Para realizar esta acción, consulte *Reinicio de la configuración de red predeterminada de fábrica* en la página 40.

#### Haga clic en Siguiente.

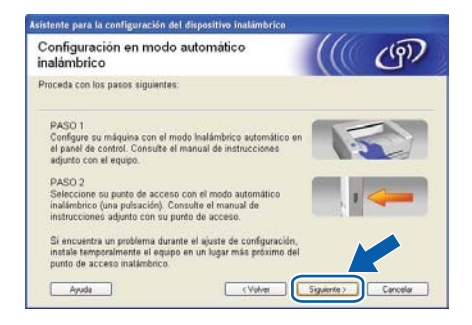

Windows<sup>®</sup> Macintosh Red inalámbrica

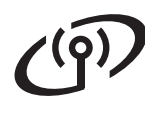

# Windows®

Marque la casilla después de confirmar que ha completado la configuración inalámbrica y, a continuación, haga clic en Siguiente.

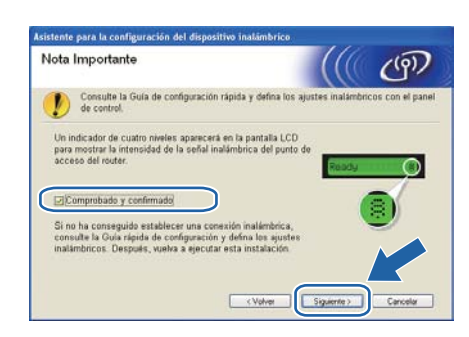

#### Instalación del controlador de impresora

#### **IMPORTANTE**

- NO intente cancelar ninguna de las pantallas durante esta instalación.
- Si su configuración inalámbrica falla, aparecerá un mensaje de error durante la instalación del controlador de impresora y la instalación finalizará. Si se produce este problema, restablezca la configuración predeterminada de fábrica del servidor de impresión (consulte página 40), vuelva al paso d de la página 26 y vuelva a configurar la conexión inalámbrica.

Cuando aparezca la ventana del Contrato de licencia, haga clic en Sí si acepta el Contrato de licencia.

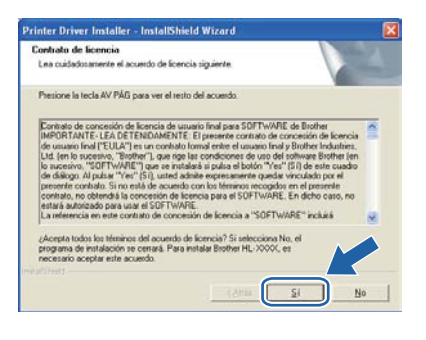

Seleccione Instalación estándar y a continuación haga clic en Siguiente.

| Selección de componentes          |  |
|-----------------------------------|--|
| Seleccione el tipo de instalación |  |
| Instalación estándal              |  |
| O Instalación personalizada       |  |
|                                   |  |
|                                   |  |
|                                   |  |
|                                   |  |
|                                   |  |

# 🖉 Nota

r

Si desea instalar el controlador PS (controlador BR-Script de Brother), elija **Instalación personalizada** y, a continuación, siga las instrucciones de la pantalla. Cuando aparezca la pantalla **Seleccionar componentes**, active **Controlador PS (emulación PostScript)** y continúe siguiendo las instrucciones de la pantalla.

 Seleccione Buscar equipos en la red y elegir de la lista de equipos encontrados (Recomendado). También puede introducir la dirección IP o el nombre de nodo de su impresora. Haga clic en Siguiente.

| leccional ingresora                                 |                                                  |
|-----------------------------------------------------|--------------------------------------------------|
| Elija cómo localizará su equipo m                   | ublunción Brother en la red.                     |
| (* Buscar equipos en la red y ele<br>(Flecomendado) | agir de la lista de equipos encontrados          |
| C Especifique su equipo multifu                     | nción por su dirección (para usuarios avanzados) |
| Dirección IP                                        |                                                  |
| C Especifique su equipo multilur                    | nción por su nombre (para usuarios avanzados)    |
| Nombre de nodo                                      |                                                  |
| C Especifique su equipo multifue<br>Nombre de nodo  | sción por su nombre (para usuarios avanzados)    |

### 🖉 Nota

Para conocer el nombre de nodo y la dirección IP de su impresora, imprima la página de configuración de la impresora. Consulte Imprima la página de configuración de la impresora en la página 40.

# Windows<sup>®</sup>

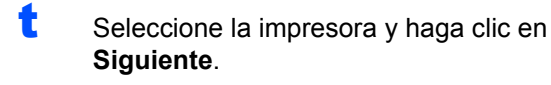

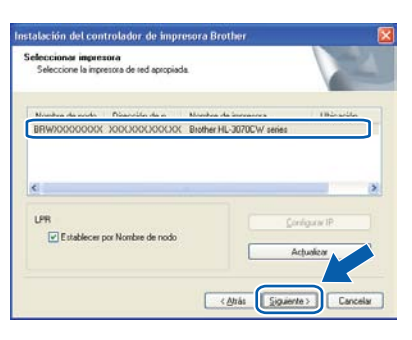

### 🖉 Nota

Si la impresora tarda mucho tiempo en aparecer en la lista (1 minuto o más), haga clic en **Actualizar**. Si la impresora sigue sin aparecer, restablezca la configuración predeterminada de fábrica del servidor de impresión (consulte página 40), vuelva al paso **d** de la página 26 y pruebe a realizar de nuevo la configuración inalámbrica.

Haga clic en **Finalizar**.

### 🖉 Nota

- Si desea registrar su producto en-línea, active **Realizar el Registro en línea**.
- Si no desea establecer la impresora como predeterminada, anule la selección de Establecer como impresora predeterminada.
- Si desea desactivar el Monitor de estado, anule la selección de Activar Monitor de estado.
- Si desactivó el software de cortafuegos personal (por ejemplo, Windows<sup>®</sup> Firewall), actívelo de nuevo.

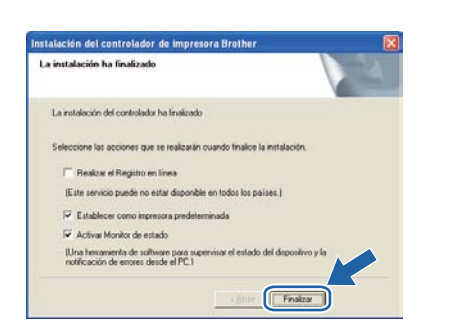

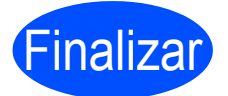

La instalación se ha completado.

### 🖉 Nota

# Controlador de impresora de XML Paper Specification

El controlador de impresora XML Paper Specification es el controlador más apropiado para Windows Vista<sup>®</sup> y Windows<sup>®</sup> 7 cuando se imprime desde aplicaciones que utilizan documentos de XML Paper Specification. Descargue el controlador más reciente desde el Centro de soluciones de Brother en http://solutions.brother.com/.

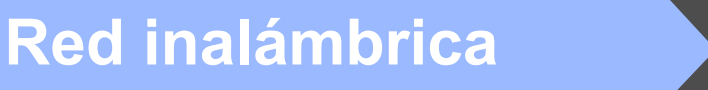

Configuración en modo Infraestructura por medio de un cable de red temporal (Sólo Macintosh)

# **10** Configure los parámetros inalámbricos

Debe conocer la configuración de su red inalámbrica antes de realizar esta instalación. No olvide anotar todos los parámetros actuales, tales como SSID, autentificación y encriptación del entorno de red inalámbrica. Si no los conoce, póngase en contacto con el administrador de la red o con el fabricante del punto de acceso o el enrutador.

| Elemento                                                                                                    | Ejemplo         | Registre la configuración de red inalámbrica actual |
|----------------------------------------------------------------------------------------------------|-----------------|-----------------------------------------------------|
| Modo de comunicación: (Infraestructura)                                                                                             | Infraestructura |                                                     |
| Nombre de red: (SSID, ESSID)                                                                                                    | HELLO           |                                                     |
| Método de autentificación:<br>(Sistema abierto, Clave compartida, WPA-PSK <sup>1</sup> ,<br>WPA2-PSK <sup>1</sup> , LEAP, EAP-FAST) | WPA2-PSK        |                                                     |
| Modo de encriptación:<br>(Ninguno, WEP, TKIP, AES, CKIP)                                                                            | AES             |                                                     |
| Clave de red: (Clave de encriptación, Clave<br>WEP <sup>2</sup> , Frase de contraseña)                                              | 12345678        |                                                     |

<sup>1</sup> WPA/WPA2-PSK es una clave precompartida de acceso protegido Wi-Fi, que permite a la máquina inalámbrica Brother asociarse con puntos de acceso utilizando la encriptación TKIP o AES (WPA-Personal). WPA-PSK(TKIP o AES) y WPA2-PSK(AES) utilizan una clave precompartida (PSK) que tiene 8 o más caracteres y, como máximo, 63 caracteres de longitud.

<sup>2</sup> La clave WEP es para redes encriptadas de 64 bits o de 128 bits y puede contener tanto números como letras. Si desconoce esta información, debería consultar la documentación proporcionada con el punto de acceso o enrutador inalámbrico. Esta clave consiste en un valor de 64 bits o 128 bits que debe introducirse en formato ASCII o HEXADECIMAL.

#### Por ejemplo:

| ASCII de 64 bits:        | Utiliza 5 caracteres de texto, por ejemplo, "Hello" (distingue entre mayúsculas y minúsculas)             |
|--------------------------|----------------------------------------------------------------------------------------------------|
| Hexadecimal de 64 bits:  | Utiliza 10 dígitos de datos hexadecimales, por ejemplo,<br>"71f2234aba"                                   |
| ASCII de 128 bits:       | Utiliza 13 caracteres de texto, por ejemplo,<br>"Comuninalambr" (distingue entre mayúsculas y minúsculas) |
| Hexadecimal de 128 bits: | Utiliza 26 dígitos de datos hexadecimales, por ejemplo,<br>"71f2234ab56cd709e5412aa3ba"                   |

#### **IMPORTANTE**

Es necesario emplear temporalmente un cable Ethernet durante la configuración. (cable no incluido)

 Asegúrese de que el interruptor de alimentación de la impresora está encendido.

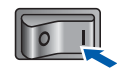

Encienda el Macintosh. Coloque el CD-ROM que se suministra en la unidad de CD-ROM.

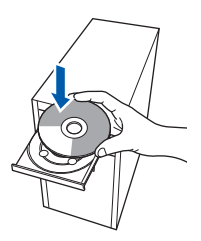

 Haga doble clic en el icono HL3000 del escritorio. Haga doble clic en el icono Start Here. Siga las instrucciones que irán apareciendo en pantalla.

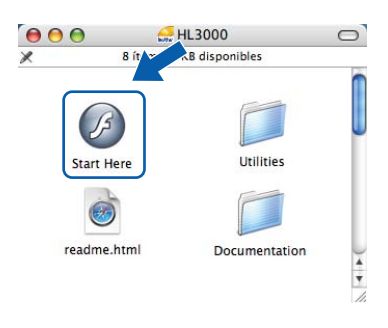

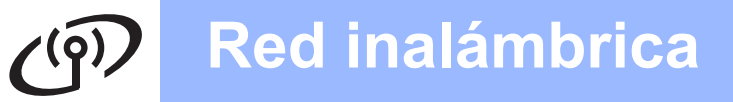

# Macintosh

 Haga clic en Instalar el controlador de impresora en la pantalla de menú.

| Color Printer Utilities @ HL-307                                       | OCW .                                |
|------------------------------------------------------------------------|--------------------------------------|
| Menú superior                                                          |                                      |
| natala el controlador de impresora<br>ras completarse la configuración | trabalar el controlador de impresora |
| nice.                                                                  | Documentación                        |
|                                                                        | Brother Solutions Center             |
|                                                                        | Registro en línes                    |
|                                                                        | 1nformación de suministrus           |
|                                                                        |                                      |
|                                                                        |                                      |

Haga clic en Usuarios de redes inalámbricas.

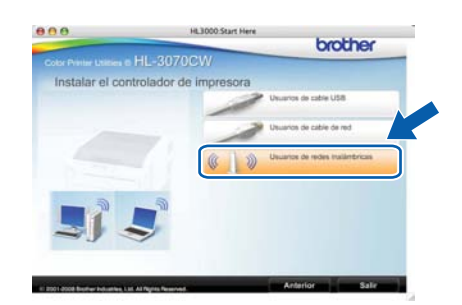

f

Seleccione **Configuración inalámbrica e instalación de controlador (recomendada)** y a continuación haga clic en **Siguiente**.

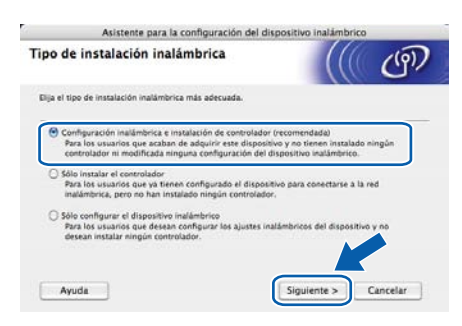

 Seleccione Instalación paso a paso (recomendada) y a continuación haga clic en Siguiente.

| onfiguración de dispositivo inalá                                                                                                    | mbrico                        | (((          | ரு |
|----------------------------------------------------------------------------------------------------|-------------------------------|--------------|----|
| ¿Cômo desea configurar el ordenador y los ajustes o                                                                                                    | dei dispositivo               | inalámbrico? |    |
| Instalación paso a paso (recomendada)<br>Recibirá instrucciones, paso a paso, de la insta                                                                                 | lación inalámb                | rica.        | ]  |
| <ul> <li>Instalación automática (para usuarios avanzado<br/>Instrucciones del instalador inalámbrico autom<br/>Este dispositivo es compatible con los siguient</li> </ul> | s)<br>idtico.<br>es sistemas: |              |    |
|                                                                                                    |                               | ((()))       |    |
| Setup Setup                                                                                                    |                               | ADSS         |    |

Seleccione **Con cable (recomendada)** y a continuación haga clic en **Siguiente**.

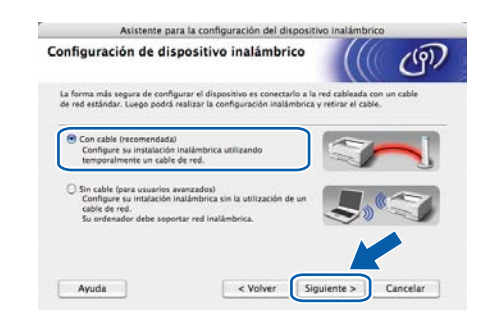

Conecte la impresora Brother al punto de acceso mediante un cable de red y haga clic en **Siguiente**.

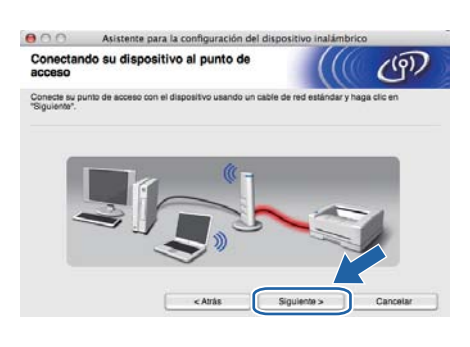

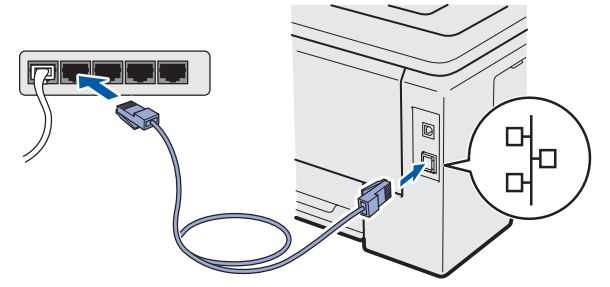

Seleccione la impresora que desee configurar y haga clic en **Siguiente**. Si la lista está en blanco, compruebe que el punto de acceso y la impresora están encendidos y, a continuación, haga clic en **Actualizar**.

| Beneticke en de depositive que desea contraurura y mag de de misquesteme:     Manados Aux - Manados Aux - Man | e ha encontrado | más de un disp | ositvo inalâmbrico.                     |                                     |            |
|----------------------------------------------------------------------------------------------------|-----------------|----------------|-----------------------------------------|-------------------------------------|------------|
| EVENDOCCOCCCC 192 0.192 000000000 Bether XXX.XXXX Avventee      Actualizar      Actualizar      Actualizar      Actualizar      Actualizar      Actualizar                                                                                                    | Nombre de o     | odo Direcci    | iea contigurar y haga cilo              | en "siguiente".                     | Libicación |
| Actualizar      Actualizar      Actualiza | BRNXXXXXXXX     | XXX 192.0.0.19 | 300000000000000000000000000000000000000 | Brother XXX-XXXX                    | Anvestere  |
| Actualizar  Arteo importante:  Sin o spacece ningún dispositivo y está ejecutando una aplicación do or vegoo resitatar la biospaceta en la red inatármoria.                                                                                                    |                 |                |                                         | and the second second second second |            |
|                                                                                                    | PLANOUN         | 1000 125-979-0 |                                         |                                     | Cultanere  |

### 🖉 Nota

ī

- El nombre de nodo predeterminado es "BRNxxxxxxxxx".
- Para conocer la dirección MAC (dirección Ethernet) y la dirección IP de la impresora, imprima la página de configuración de la impresora. Consulte Imprima la página de configuración de la impresora en la página 40.

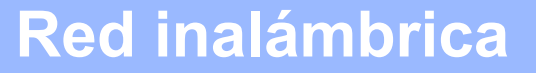

# Macintosh

El asistente buscará las redes inalámbricas disponibles desde su impresora. Seleccione el punto de acceso con el que desee asociar la impresora y, a continuación, haga clic en Siguiente.

| Redes inalámt         | ricas disponit                    | les            |                                                                                                    | (9)                                  |
|-----------------------|-----------------------------------|----------------|----------------------------------------------------------------------------------------------------|--------------------------------------|
| eleccione el punto    | de acceso o red Ad-h              | oc con el que  | se asociară el dispositivo.                                                                                |                                      |
| Nombre                | (SSID)                            | Canal          | Modo inalâmbrico                                                                                           | Señal                                |
| IN THISETUP           | 1                                 | 80             | 2.11b/g (11Mbps/54Mbps)                                                                                    |                                      |
| 10 CONFLOOR           | 2                                 | 80             | 2.11big (11Mbps/54Mbps)                                                                                    |                                      |
|                       |                                   |                |                                                                                                    |                                      |
| Actualizar            |                                   | 0.00           | Punto de acceso / D000 Re<br>Estación base                                                                 | ed Ad-hoc                            |
| Actualizar<br>Afladir | Si el nombre d<br>en el botón "Af | al punto de ac | Punto de acceso / DIII Ri<br>Estación base<br>ceso o de la red Ad-hoc no ap<br>secificar manualmente el vo | ed Ad-hoc<br>Derry, haga c<br>la red |

# 🖉 Nota

- **SETUP** es el SSID predeterminado de la impresora. No seleccione este SSID.
- Si la lista está en blanco, compruebe que el punto de acceso está encendido y está difundiendo el SSID y a continuación compruebe si la impresora y el punto de acceso se encuentran dentro del alcance para comunicación inalámbrica. A continuación, haga clic en Actualizar.
- Si su punto de acceso está configurado para que no difunda el SSID, puede añadirlo manualmente haciendo clic en el botón Añadir. Siga las instrucciones que irán apareciendo en pantalla para introducir el Nombre (SSID) y haga clic en Siguiente.

| Nombre de la red inal            | ámbrica                          | (((( C)           |
|----------------------------------|----------------------------------|-------------------|
| Configure el nombre de la red in | alàmbrica con el que se asociará | a el dispositivo. |
| Nombre (SSID)                    | WLAN                             |                   |
| 📄 Esta es una red Ad-            | hoc y no hay punto de acceso.    |                   |
| Canal                            | 1                                | (1)               |
|                                  | Atris                            | Cancellar         |

Si la red no está configurada para autentificación y encriptación, aparecerá la siguiente pantalla. Para seguir con la configuración, haga clic en **Aceptar** y vaya a **n**.

| Nombre (SSID):                   | HELLO2                                                 |
|----------------------------------|--------------------------------------------------------|
| Esta red inalâmbrica<br>seguras. | no es segura. No utiliza autentificación y enorptación |
| ¿Desea continuar la              | configuracióy 7                                        |
|                                  |                                                        |

Si la red está configurada para autentificación y encriptación, aparecerá la siguiente pantalla. Cuando configure la impresora inalámbrica Brother, debe hacerlo de modo que coincida con los parámetros de autentificación y encriptación de la red inalámbrica existente que anotó en la página 30. Seleccione el Método de autenticación y el Modo de encriptación en las listas desplegables de cada cuadro de configuración. A continuación, introduzca la clave en Clave de red y Confirmar clave de red, y haga clic en Siguiente.

| 000                     | Asistente para la co          | nfiguración del dispositivo | inalámbrico |
|-------------------------|-------------------------------|-----------------------------|-------------|
| Método de<br>encriptaci | e autentificación y<br>ión    | Modo de                     | (((( @)     |
| Configure el M          | Nétodo de autentificación y e | el Modo de encriptación     |             |
| Nombr                   | e (SSID):                     | HELLO 2                     |             |
| Métodi                  | o de autentificación          | Sistema abierto             |             |
| Modo                    | de encriptación               | WEP                         |             |
| Clave                   | de red                        |                             |             |
| Confin                  | nar la clave de red           |                             |             |
| Avan                    | ada                           |                             |             |
| Avu                     | da                            | < Atrás Siguiente           | Cancelar    |

### 🖉 Nota

- Si desea configurar otros índices de clave WEP además de la clave1 WEP, haga clic en Avanzada.
- Si no conoce los parámetros de autentificación o encriptación de la red, póngase en contacto con su administrador de red o con el fabricante del punto de acceso o el enrutador.
- Si está usando WEP o la página Configuración de red impresa en n muestra Link OK en Wireless Link Status, pero no se encuentra la impresora en la red, asegúrese de haber escrito correctamente la clave WEP. La clave WEP distingue entre mayúsculas y minúsculas.

р

q

# Macintosh

Haga clic en Siguiente. La configuración se enviará a su impresora. No se aplicará ningún tipo de cambio a la configuración si hace clic en Cancelar. Se imprimirá la página Configuración de red.

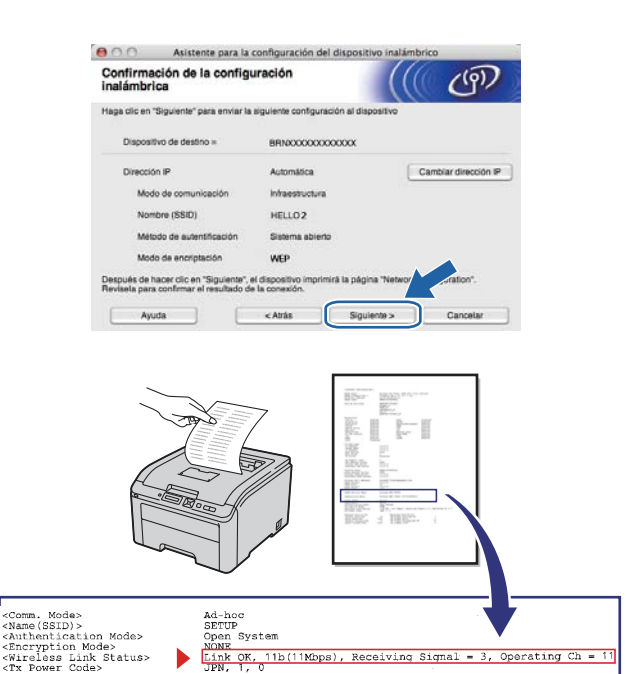

### 🖉 Nota

- Si desea introducir manualmente la configuración de dirección IP de su impresora, haga clic en **Cambiar dirección IP** e introduzca la configuración de dirección IP que necesite su red.
- La configuración del panel de control cambiará automáticamente a WLAN disponible cuando se envíe a la impresora la configuración inalámbrica.
- Consulte la página impresa Configuración de red. Elija el estado tal como se muestra en Wireless Link Status en la página Configuración de red. Haga clic en Siguiente. Si el estado es Link OK, vaya a q. Si el estado es Failed To Associate, vaya a p.

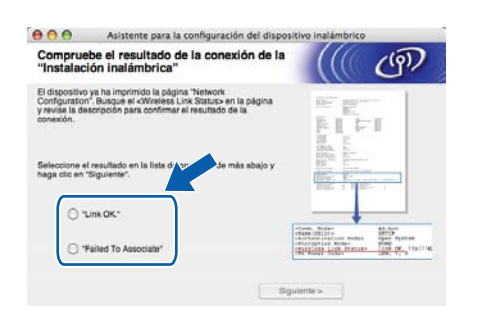

Haga clic en **Finalizar**. La configuración inalámbrica no pudo asociarse con una red inalámbrica. Esto se debe probablemente a que la configuración de seguridad es incorrecta. Restablezca la configuración de fábrica del servidor de impresión (consulte página 40). Confirme la configuración de seguridad de la red inalámbrica que anotó en la página 30 y pruebe a empezar de nuevo desde **d** en la página 31.

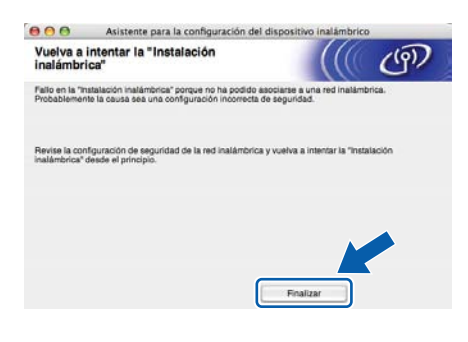

Desconecte el cable de red entre el punto de acceso (concentrador o enrutador) y la impresora, y haga clic en **Siguiente**.

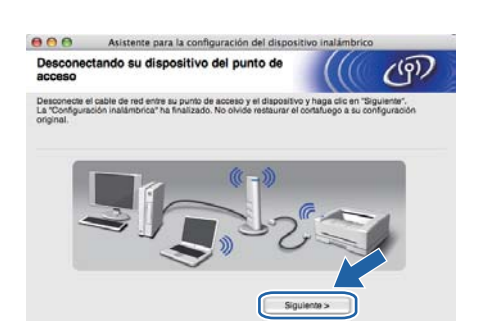

#### Instalación del controlador de impresora

#### **IMPORTANTE**

- NO intente cancelar ninguna de las pantallas durante esta instalación.
- Si su configuración inalámbrica falla, aparecerá un mensaje de error durante la instalación del controlador de impresora y la instalación finalizará. Si se produce este problema, restablezca la configuración predeterminada de fábrica del servidor de impresión (consulte página 40), vuelva al paso d de la página 31 y vuelva a configurar la conexión inalámbrica.
- Comienza la instalación del controlador. Siga las instrucciones que irán apareciendo en pantalla. A continuación, reinicie el Macintosh (Sólo Mac OS X 10.3.9).

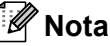

*Consulte la* Guía del usuario *en el CD-ROM para instalar el controlador PS (controlador BR-Script de Brother).* 

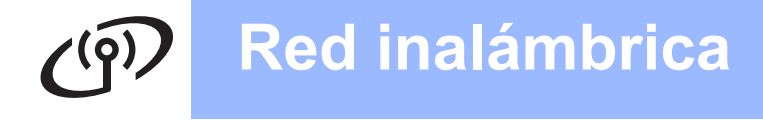

# **Macintosh**

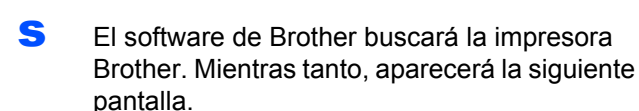

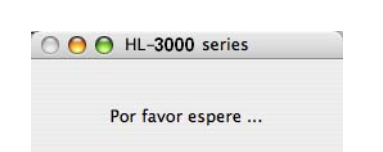

Seleccione la impresora que desee conectar y haga clic en OK.

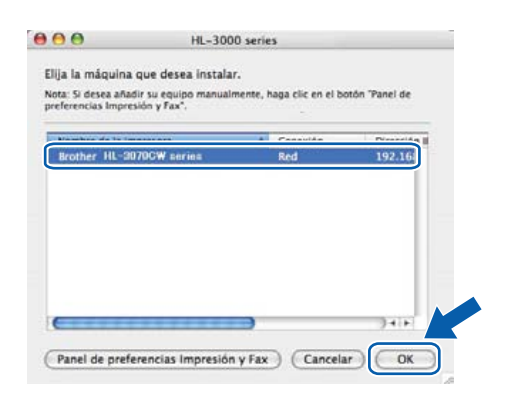

# 🖉 Nota

- Si hay más de una impresora del mismo modelo conectada a su red, la dirección MAC (dirección Ethernet) se mostrará después del nombre de modelo.
- Para conocer la dirección MAC (dirección Ethernet) y la dirección IP de la impresora, imprima la página de configuración de la impresora. Consulte Imprima la página de configuración de la impresora en la página 40.
- Si la impresora sigue sin aparecer, restablezca la configuración predeterminada de fábrica del servidor de impresión (consulte Reinicio de la configuración de red predeterminada de fábrica en la página 40), vuelva al paso d de la página 31 y pruebe a realizar de nuevo la configuración inalámbrica.
- Cuando aparezca esta pantalla, haga clic en **OK**.

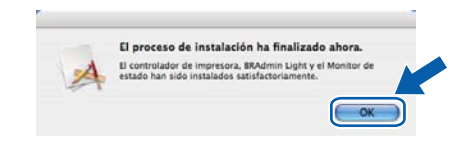

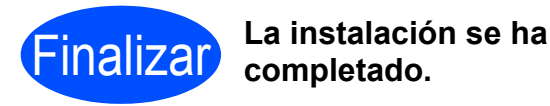

34

# (9) Red inalámbrica

# Configuración en modo Infraestructura usando SES/WPS o AOSS desde el menú del panel de control

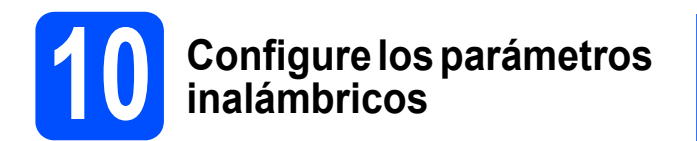

Si el punto de acceso inalámbrico o el enrutador admite SecureEasySetup<sup>™</sup>, Wi-Fi Protected Setup (PBC <sup>1</sup>) o AOSS<sup>™</sup>, puede configurar fácilmente la impresora sin necesidad de conocer la configuración de red inalámbrica. La impresora incluye un menú SES/WPS/AOSS en el panel de control. Esta función detectará automáticamente el modo que utiliza el punto de acceso (SecureEasySetup<sup>™</sup>, Wi-Fi Protected Setup o AOSS<sup>™</sup>). Puede configurar los parámetros de la red inalámbrica y de seguridad pulsando un botón en el punto de acceso inalámbrico o en el enrutador. Consulte la guía del usuario de su enrutador o punto de acceso inalámbrico para obtener instrucciones sobre cómo utilizar el modo de una pulsación.

<sup>1</sup> Configuración por botón

### 🖉 Nota

Los puntos de acceso o enrutadores que admiten SecureEasySetup™, Wi-Fi Protected Setup o AOSS™ cuentan con los siguientes símbolos.

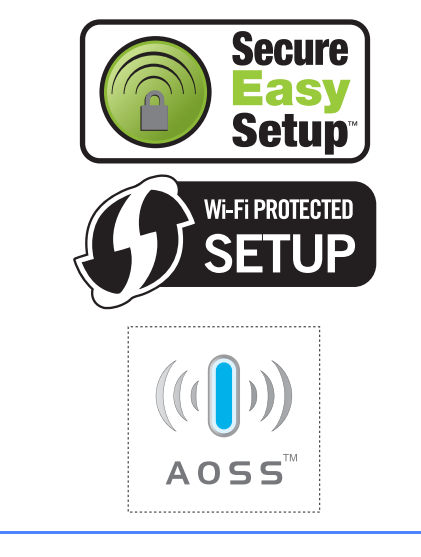

Asegúrese de que el interruptor de alimentación de la impresora está encendido.

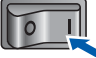

Encienda el Macintosh. Coloque el CD-ROM que se suministra en la unidad de CD-ROM.

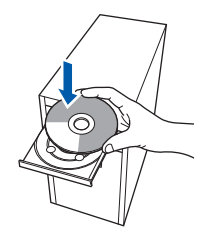

 Haga doble clic en el icono HL3000 del escritorio. Haga doble clic en el icono Start Here. Siga las instrucciones que irán apareciendo en pantalla.

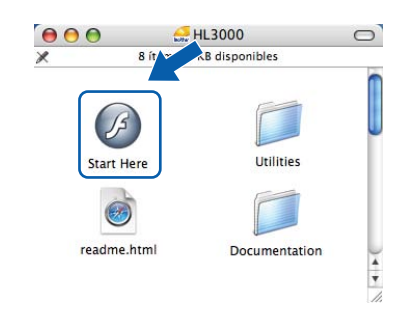

 Haga clic en Instalar el controlador de impresora en la pantalla de menú.

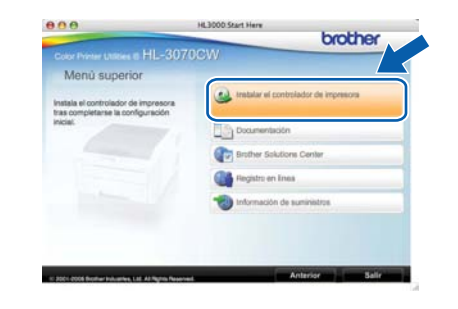

Haga clic en Usuarios de redes inalámbricas.

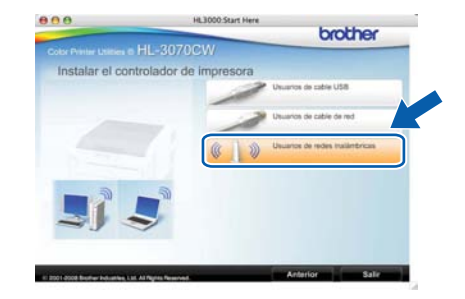

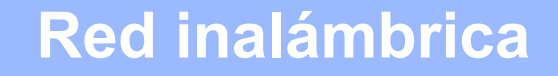

# **Macintosh**

Seleccione Configuración inalámbrica e instalación de controlador (recomendada) y a continuación haga clic en Siguiente.

| po de instalación inalámbrica                                                                                                    | ((() @                                                                            |
|----------------------------------------------------------------------------------------------------|-----------------------------------------------------------------------------------|
| Elija el tipo de instalación inalámbrica más adecuada.                                                                                                    |                                                                                   |
| Configuración inalámbrica e instalación de controlador<br>Para los usuarios que acaban de adquirir este disposit<br>controlador ni modificada minguna configuración del o | r (recomendada)<br>itivo y no tienen instalado ningún<br>dispositivo inalámbrico. |
| <ul> <li>Sólo instalar el controlador</li> <li>Para los usuarios que ya tienen configurado el disposi<br/>inalámbrica, pero no han instalado ningún controlado</li> </ul> | sitivo para conectarse a la red<br>or.                                            |
| Sólo configurar el dispositivo inalámbrico<br>Para los usuarios que desean configurar los ajustes in<br>desean instalar ningún controlador.                               | nalámbricos del dispositivo y no                                                  |
|                                                                                                    |                                                                                   |

Seleccione Instalación automática (para usuarios avanzados) y a continuación haga clic en Siguiente.

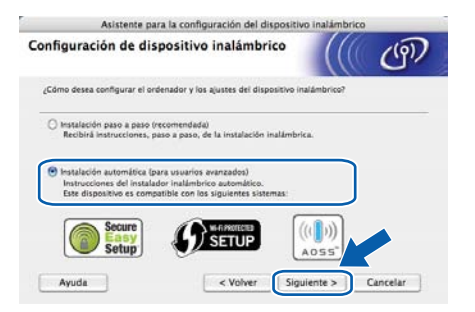

Confirme que el mensaje en pantalla es el correcto y haga clic en **Siguiente**.

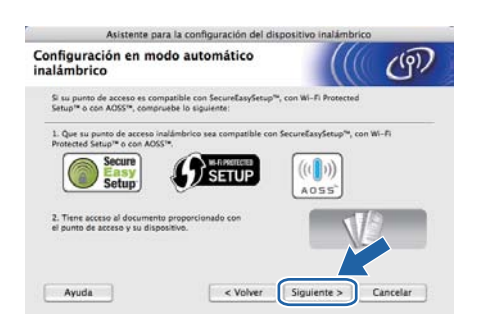

- Pulse cualquiera de los botones de menú (▲, ▼, OK o Back) del panel de control de la impresora.
- Pulse ▲ o ▼ para seleccionar Red. Pulse OK.

| A second second seco |  | R | D, | d |  |
|----------------------------------------------------------------------------------------------------|--|---|----|---|--|
|----------------------------------------------------------------------------------------------------|--|---|----|---|--|

- Pulse o para seleccionar WLAN. Pulse OK.
  - WLAN
- Pulse o para seleccionar SES/WPS/AOSS. Pulse OK.

#### SES/WPS/AOSS

La impresora buscará un punto de acceso que admita SecureEasySetup™, Wi-Fi Protected Setup o AOSS™ durante 2 minutos.

- Ponga su punto de acceso en el modo SecureEasySetup™, el modo Wi-Fi Protected Setup o el modo AOSS™, dependiendo de las características de su punto de acceso. Consulte la guía de instrucciones de su punto de acceso.
- Si el LCD muestra Conectada, la impresora ha conectado correctamente con su enrutador o punto de acceso. A partir de este momento podrá utilizar su impresora en una red inalámbrica.

Si el LCD muestra Error conexión, se ha detectado una superposición de sesiones. La impresora ha detectado más de un punto de acceso o enrutador en la red con el modo SecureEasySetup™, el modo Wi-Fi Protected Setup o el modo AOSS™ activado. Asegúrese de que sólo un enrutador o punto de acceso tenga el modo SecureEasySetup™, Wi-Fi Protected Setup o AOSS™ activado e inténtelo de nuevo desde el punto **i**.

Si el LCD muestra Sin punto acceso, la impresora no ha detectado su punto de acceso o enrutador en la red con el modo SecureEasySetup™, el modo Wi-Fi Protected Setup o el modo AOSS™ activado. Acerque la impresora al punto de acceso o enrutador e inténtelo de nuevo desde el paso **i**.

Si el LCD muestra Fallo d conexión, la impresora no ha conectado correctamente con su enrutador o punto de acceso. Pruebe a comenzar de nuevo por el i. Si se indica el mismo mensaje, restablezca el servidor de impresión a los valores predeterminados de fábrica e inténtelo de nuevo. Para realizar esta acción, consulte *Reinicio de la configuración de red predeterminada de fábrica* en la página 40.

#### Haga clic en Siguiente.

D

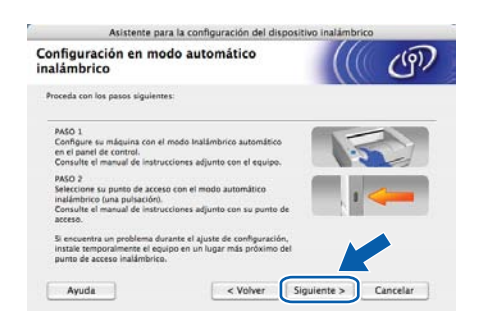

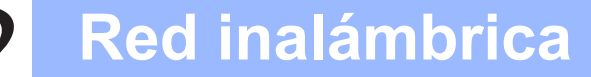

# Macintosh

Marque la casilla después de confirmar que ha completado la configuración inalámbrica y, a continuación, haga clic en Siguiente.

| ota Importante                                                                                             | ((() জে                        |
|----------------------------------------------------------------------------------------------------|--------------------------------|
| Comenzará la instalación del controlador de in                                                             | noresona.                      |
| Artes de iniciar la instalación, compruebe que ha term<br>automático inalámbrico en el asistente anterior. | inado la Configuración en modo |
| Haga clic en "Siguiente" para continuar con la instalació                                                  | ón.                            |
| 🕷 Comercitado y confirmado                                                                                 |                                |
|                                                                                                    |                                |
|                                                                                                    | e Considerate a Consider       |

#### Instalación del controlador de impresora

#### IMPORTANTE

- NO intente cancelar ninguna de las pantallas durante esta instalación.
- Si su configuración inalámbrica falla, aparecerá un mensaje de error durante la instalación del controlador de impresora y la instalación finalizará. Si se produce este problema, restablezca la configuración predeterminada de fábrica del servidor de impresión (consulte página 40), vuelva al paso d de la página 35 y vuelva a configurar la conexión inalámbrica.
- Comienza la instalación del controlador. Siga las instrucciones que irán apareciendo en pantalla. A continuación, reinicie el Macintosh (Sólo Mac OS X 10.3.9).

### 🖉 Nota

Consulte la Guía del usuario en el CD-ROM para instalar el controlador PS (controlador BR-Script de Brother).

S El software de Brother buscará la impresora Brother. Mientras tanto, aparecerá la siguiente pantalla.

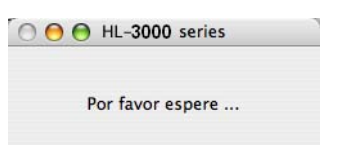

Seleccione la impresora que desee conectar y haga clic en **OK**.

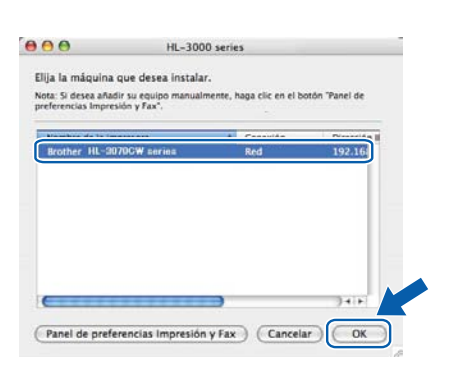

### 🖉 Nota

- Si hay más de una impresora del mismo modelo conectada a su red, la dirección MAC (dirección Ethernet) se mostrará después del nombre de modelo. También puede confirmar la dirección IP desplazándose hacia la derecha.
- Para conocer la dirección MAC (dirección Ethernet) y la dirección IP de la impresora, imprima la página de configuración de la impresora. Consulte Imprima la página de configuración de la impresora en la página 40.
- Cuando aparezca esta pantalla, haga clic en OK.

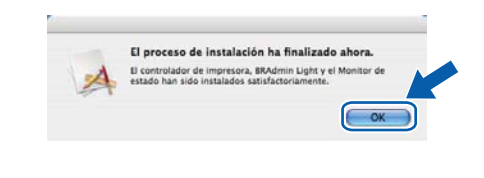

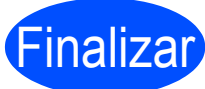

La instalación se ha completado.

# Para usuarios de red

# Utilidad BRAdmin Light (para usuarios de Windows<sup>®</sup>)

BRAdmin Light es una utilidad para la configuración inicial de dispositivos Brother conectados a la red. También puede buscar productos Brother en la red en un entorno TCP/IP, ver su estado y configurar ajustes básicos de red, tales la dirección IP.

Para obtener más información sobre BRAdmin Light, visite http://solutions.brother.com/.

### 🖉 Nota

- Si requiere una administración de impresora más avanzada, utilice la última versión de la utilidad Brother BRAdmin Professional, disponible para descargarse en <u>http://solutions.brother.com/</u>.
- Si está usando Firewall de Windows<sup>®</sup>, o la función de cortafuegos de aplicaciones anti-spyware o antivirus, desactívelos temporalmente. Cuando se haya asegurado de que puede imprimir, configure el software siguiendo las instrucciones.

### Instale la utilidad de configuración BRAdmin Light

#### 🖉 Nota

La contraseña predeterminada para el servidor de impresión es '**access**'. Puede utilizar BRAdmin Light para cambiar esta contraseña.

Haga clic en Instalar + controladores/utilidades en la pantalla del menú.

| HI 307                                                                                  | brother                               |
|-----------------------------------------------------------------------------------------|---------------------------------------|
| Menú superior                                                                           |                                       |
| italis conferitableres opcionsales.<br>Idades y hermanientaa de<br>enerelitación de red | restalar el controlador de impresione |
|                                                                                         | 🕉 milalar + controladorestutildadee   |
|                                                                                         | Documentación                         |
|                                                                                         | Enother Solutions Center              |
|                                                                                         | Regatro en Sineo                      |
|                                                                                         | tormación de summittos                |

Haga clic en BRAdmin Light y siga las instrucciones que irán apareciendo en pantalla.

|                                                                                                    | GW                               |
|----------------------------------------------------------------------------------------------------|----------------------------------|
| Instalar + controladores/                                                                                                    | Birtanica                        |
| enfiguración micial del dispositivo<br>rother conectado a la red.                                                                                                    | Automo in majingar ini constante |
| A citize tri-sident capit potes<br>buscar su producto Bicother el la real,<br>restare la configuración trissi a on la<br>real, cano la dección Piysie el<br>estano de su producta bicother destar<br>cualquer PC | Test Bilderen                    |
|                                                                                                    | The producer of the producer of  |
|                                                                                                    | The south the Lineard            |
|                                                                                                    |                                  |

### 🖉 Nota

Para Windows Vista<sup>®</sup> y Windows<sup>®</sup> 7, cuando aparezca la pantalla **Control de cuentas de usuario**, haga clic en **Permitir** o **Sí**.

### Configure la dirección IP, la máscara de subred y la puerta de acceso con BRAdmin Light

### 🖉 Nota

d

Si dispone de un servidor DHCP/BOOTP/RARP en la red, no tiene que realizar la siguiente operación. El servidor de impresión obtendrá automáticamente su dirección IP.

Inicie BRAdmin Light. Buscará nuevos dispositivos de forma automática.

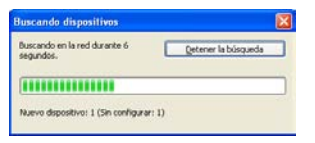

Haga doble clic en el dispositivo no configurado.

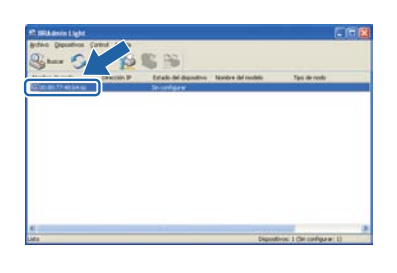

 Seleccione STATIC para Método de arranque. Introduzca la Dirección IP, la Máscara de subred y la Puerta de acceso y, a continuación, haga clic en Aceptar.

| ofigurar dirección TCP/IP                                             |                      |
|-----------------------------------------------------------------------|----------------------|
| Bitodo de ameno<br>O Autro<br>O StATIC<br>O DHCP<br>O BAAP<br>O BOOTP |                      |
| Grección IP                                                           | 192.568.1.2          |
| Mascara de gubred<br>Buerta de acceso                                 | 0.0                  |
| A                                                                     | epter Cancelar Apuda |

La información de dirección se guardará en la impresora.

# Para usuarios de red

# Utilidad BRAdmin Light (para usuarios de Mac OS X)

BRAdmin Light es una utilidad para la configuración inicial de dispositivos Brother conectados a la red. También puede buscar productos Brother en la red, ver el estado y realizar configuraciones básicas de red, como una dirección IP desde un equipo con Mac OS X 10.3.9 o superior.

El software BRAdmin Light se instalará automáticamente cuando instale el controlador de la impresora. Si ya tiene instalado el controlador de impresora, no necesita volver a instalarlo. Para obtener más información sobre BRAdmin Light, visite http://solutions.brother.com/.

### Configure la dirección IP, la máscara de subred y la puerta de acceso con BRAdmin Light

| ſ | Ø | Nota |
|---|---|------|
| ∟ |   |      |

- Si dispone de un servidor DHCP/BOOTP/RARP en la red, no tiene que realizar la siguiente operación. El servidor de impresión obtendrá automáticamente su dirección IP.
- Compruebe que tiene instalada la versión 1.4.2 o posterior del software de cliente de Java en su equipo.
- La contraseña predeterminada para el servidor de impresión es 'access'. Puede utilizar BRAdmin Light para cambiar esta contraseña.
- Haga doble clic en el icono Macintosh HD del Escritorio.

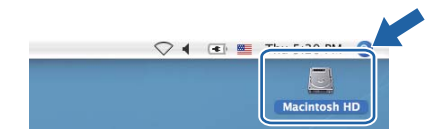

Seleccione Librería, Printers, Brother y, a continuación, Utilities.

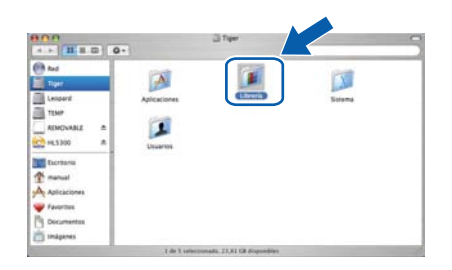

Haga doble clic en el archivo
 BRAdmin Light.jar y ejecute el software.
 BRAdmin Light buscará nuevos dispositivos de forma automática.

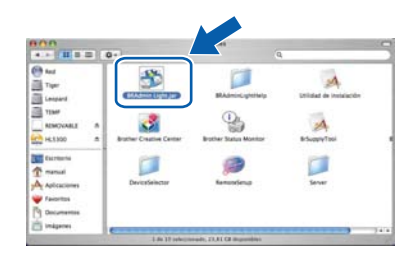

 Haga doble clic en el dispositivo no configurado.

| 000               | BRAdmin Light                                                   |
|-------------------|-----------------------------------------------------------------|
| Archivo(1) Dispos | ivos(2) Control(3) Ayuda(4)                                     |
| S Rigear 2        | - <u>12</u> 💐 🎬                                                 |
|                   | n P Estado del dispNombre del mo Tipo de nodo Ubicación Contact |
| 0x00:80:77:       | Sin configurar                                                  |
|                   |                                                                 |
|                   |                                                                 |
|                   |                                                                 |
|                   |                                                                 |
|                   |                                                                 |
|                   |                                                                 |
|                   |                                                                 |
|                   |                                                                 |
|                   |                                                                 |
|                   |                                                                 |
|                   |                                                                 |
|                   |                                                                 |
|                   |                                                                 |
|                   |                                                                 |

e

f

Seleccione STATIC para Método de arranque. Introduzca la Dirección IP, la Máscara de subred y la Puerta de acceso y, a continuación, haga clic en Aceptar.

| Método de arranqu | ue            |
|-------------------|---------------|
| O AUTO            |               |
| STATIC            |               |
| O DHCP            |               |
| O RARP            |               |
| O BOOTP           |               |
|                   | 1000000       |
| Dirección IP      | 192.168.1.2   |
| Máscara de subred | 255.255.255.0 |
| Puerta de acceso  | 0.0.0.0       |

La información de dirección se guardará en la impresora.

### Administración basada en Web (navegador Web)

El servidor de impresión Brother está equipado con un servidor Web que le permite controlar su estado o cambiar algunos de sus valores de configuración, utilizando el protocolo HTTP (Hyper Text Transfer Protocol).

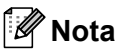

- El nombre de inicio de sesión para el administrador es 'admin' (distingue entre mayúsculas y minúsculas) y la contraseña predeterminada es 'access'.
- Se recomienda utilizar Microsoft<sup>®</sup> Internet Explorer<sup>®</sup> 6.0 (o posterior) o Firefox 1.0 (o posterior) para Windows<sup>®</sup> y Safari 1.3 (o posterior) para Macintosh. Asegúrese que JavaScript y Cookies están activados en el navegador que utilice. Para utilizar un navegador web, necesitará saber la dirección IP del servidor de impresión. La dirección IP del servidor de impresión aparece en la página de configuración de la impresora.

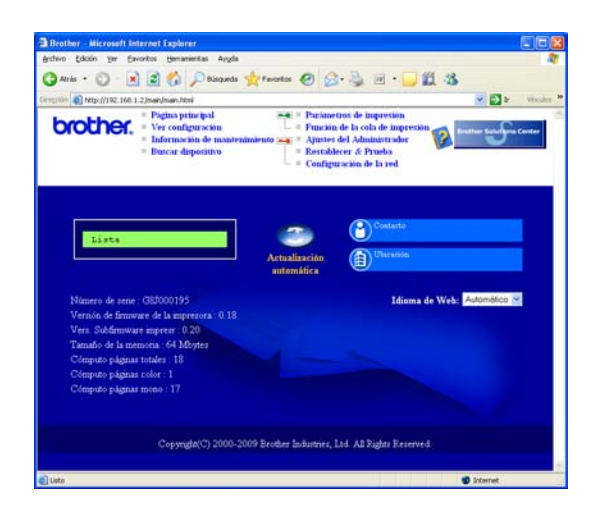

#### **a** II

Introduzca

http://dirección\_ip\_impresora/ en
su navegador.

(Donde dirección\_ip\_impresora es la dirección IP o el nombre de servidor de impresión.)

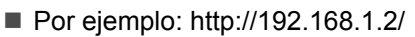

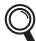

*Consulte el* capítulo 10 *de la* Guía del usuario en red.

# Reinicio de la configuración de red predeterminada de fábrica

Para reiniciar todas las configuraciones de red del servidor de impresión a sus valores de fábrica, siga los pasos descritos a continuación.

Pulse + o - para seleccionar Red.
 Pulse OK.

| Red                             |              |
|---------------------------------|--------------|
| Pulse + o - para seleccionar Re | st.a fábrica |

| mana a strategica |  |
|-------------------|--|

C Vuelva a pulsar OK.

Pulse OK.

b

¿Rein impresora?

# Imprima la página de configuración de la impresora

La página de configuración de la impresora enumera toda la configuración de la impresora, incluyendo la configuración de red. Para imprimir la página de configuración de la impresora:

Pulse + o - para seleccionar Info. equipo.
 Pulse OK.

Info. equipo

Vuelva a pulsar **OK**.

Config impresión

C Pulse **OK** de nuevo para imprimir la página de configuración de la impresora.

#### 🖉 Nota

Si la **IP Address** de la página de configuración de la impresora aparece como **0.0.0.0**, espere un minuto e inténtelo de nuevo.

# Precauciones de seguridad

### Uso seguro de la impresora

Si NO sigue estas instrucciones de seguridad, puede producirse un incendio, una descarga eléctrica, quemaduras o asfixia. Conserve estas instrucciones para consultarlas más tarde, y léalas antes de realiza cualquier tarea de mantenimiento.

### **ADVERTENCIA**

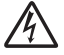

Dentro de la impresora hay electrodos de alta tensión. Antes de limpiar el interior de la impresora, asegúrese de desconectar el interruptor de encendido y de desenchufar la impresora de la toma de alimentación de CA.

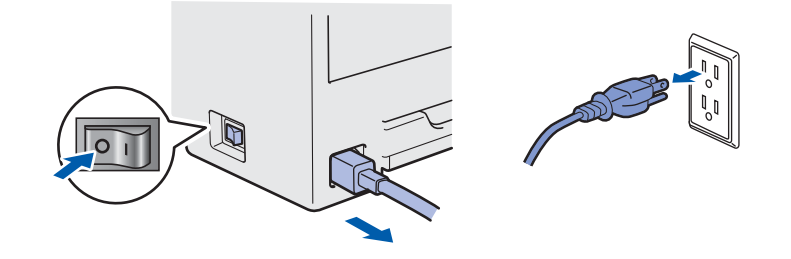

NO toque el enchufe con las manos mojadas. Si lo hace puede recibir una descarga eléctrica.

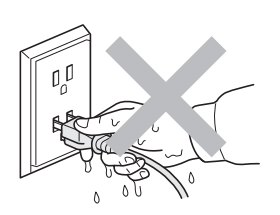

Asegúrese siempre de que la clavija esté insertada por completo.

En el embalaje se utilizan bolsas de plástico. Para evitar el peligro de asfixia, mantenga estas bolsas fuera del alcance de niños y bebés.

NO utilice ningún tipo de sustancia inflamable, aerosol ni disolventes o líquidos orgánicos que contengan alcohol o amoniaco para limpiar el interior o el exterior de la impresora. Si lo hace puede provocar un incendio o recibir una descarga eléctrica. Consulte el *capítulo* 6 de la *Guía del usuario* para ver cómo limpiar la impresora.

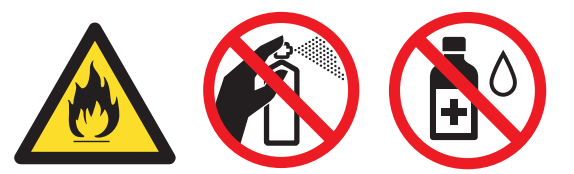

NO utilice un aspirador para limpiar el tóner derramado. Si lo hace el polvo de tóner puede inflamarse en el interior del aspirador, con la posibilidad de iniciar un incendio. Limpie el polvo de tóner cuidadosamente con un paño seco y sin pelusa; deséchelo siguiendo la normativa local.

Limpieza del exterior de la impresora:

- Asegúrese de haber desenchufado la impresora de la toma de alimentación de CA.
- Utilice detergentes neutros. La limpieza con líquidos volátiles, tales como disolvente o bencina, dañará la superficie exterior de la impresora.
- NO utilice productos de limpieza que contengan amoniaco.

# Otra información

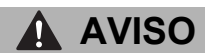

Los rayos y las sobrecargas eléctricas pueden dañar este producto. Es recomendable utilizar un dispositivo de calidad contra sobrecargas de buena calidad en la toma de corriente CA, o desenchufar los cables durante las tormentas eléctricas.

Si la impresora ha estado en uso recientemente, es posible que algunas piezas internas estén excesivamente calientes. Cuando abra la cubierta superior o trasera (bandeja de salida trasera) de la impresora, NO toque las partes sombreadas que se muestran en la ilustración.

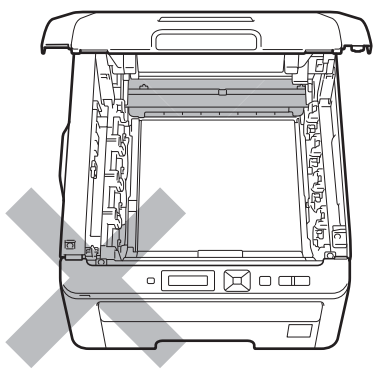

Interior de la impresora (Vista frontal)

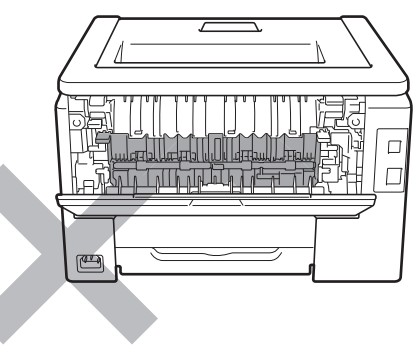

Interior de la impresora (Vista posterior)

#### **IMPORTANTE**

NO retire o dañe las etiquetas de aviso situadas en el fusor o alrededor del mismo.

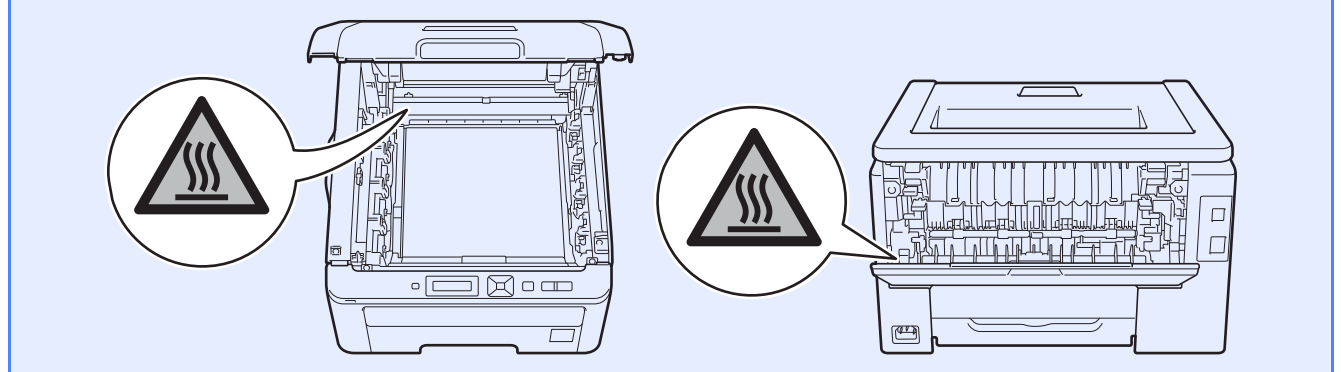

# Otra información

# Normativas

Interferencias de radio Este producto cumple la norma EN55022 (CISPR Publicación 22)/Clase B.

#### Declaración de conformidad CE (sólo para la UE)

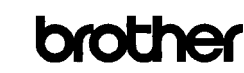

<u>EC Declaration of Conformity</u> <u>Manufacturer</u> Brother Industries Ltd. 16-1, Naeshiro cho, Mizuhorku, Nagoya 467-8561 Japan <u>Plant</u> Brother Technology (ShenZhen) Ltd., NO6 Gold Garden Ind. Nanling Buji, Longgang, Shenzhen, China Herewith declare that:

 Product description
 : Color Printer

 Product Name
 : HL-3070CW

 Model Number
 : HL-30C

is in conformity with provisions of the R & TTE Directive (1999/5/EC) and we declare compliance with the following standards :

Harmonized standards applied :

Safety EN60950-1:2006

EMC EN55022:2006 Class B EN55024:1998 + A1:2001 + A2:2003 EN61000:3:2:2006 EN61000:3:3:1995 + A1:2001 +A2:2005

Radio EN301 489-1 VI.6.1 EN301 489-17 VI.2.1 EN300 328 V1.7.1

: Nagoya, Japan

Year in which CE marking was first affixed : 2008

Issued by : Brother Industries, Ltd. Date : 10th September, 2008

Date Place

Signature

: J. Sholp

Junji Shiota General Manager Quality Management Dept.

#### Declaración de conformidad CE Fabricante

Brother Industries Ltd. 15-1, Naeshiro-cho, Mizuho-ku, Nagoya 467-8561 Japón

#### <u>Planta</u>

Brother Technology (ShenZhen) Ltd., NO6 Gold Garden Ind. Nanling Buji, Longgang, Shenzhen, China

Declaramos que :

| Descripción del producto | : Impresora de color |
|--------------------------|----------------------|
| Nombre del producto      | : HL-3070CW          |
| Número de modelo         | : HL-30C             |

cumple las disposiciones de la Directiva R y TTE (1999/5/CE) y declaramos el cumplimiento de los siguientes estándares:

Estándares armonizados que se aplican:

Seguridad EN60950-1:2006

EMC EN55022:2006 Clase B EN55024:1998 + A1:2001 + A2:2003 EN61000-3-2:2006 EN61000-3-3:1995 + A1:2001 + A2:2005

Radio EN301 489-1 V1.6.1 EN301 489-17 V1.2.1 EN300 328 V1.7.1

Año en el que se aplicó por primera vez la marca CE: 2008

| Expedido por | : Brother Industries, Ltd. |
|--------------|----------------------------|
| Fecha        | : 10 de septiembre de 2008 |
| Lugar        | : Nagoya, Japón            |

# Declaración de conformidad con International ENERGY STAR<sup>®</sup>

El propósito del Programa International ENERGY STAR<sup>®</sup> es promover el desarrollo y popularización de equipos de oficina que consuman electricidad de manera eficaz. Como participante en el Programa International ENERGY STAR<sup>®</sup>, Brother Industries, Ltd. manifiesta que este producto cumple las directrices del programa ENERGY STAR<sup>®</sup> para el consumo eficiente.

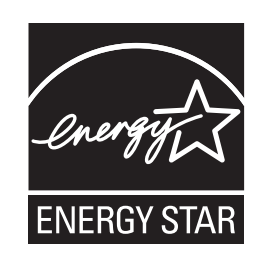

#### Directiva UE 2002/96/EC y EN50419

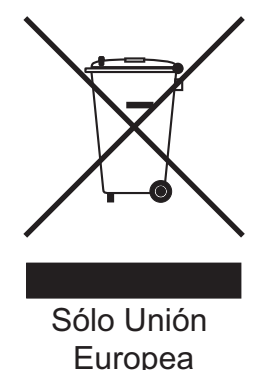

Este equipo está marcado con el símbolo de reciclado anterior. Significa que, al final de la vida útil del equipo, debe desecharlo por separado en un punto de recogida adecuado y no ponerlo en el flujo normal de desechos domésticos sin clasificar. Esto será beneficioso para el medio ambiente de todos. (Sólo Unión Europea)

#### **IMPORTANTE - Para su seguridad**

Para asegurar el funcionamiento seguro del aparato. el enchufe eléctrico de tres patillas debe insertarse únicamente en una toma de red estándar de tres patillas con conexión a tierra adecuada. Los cables alargadores utilizados con esta impresora deben ser del tipo de tres patillas, y deben estar correctamente conectados para asegurar una correcta conexión a tierra. Los cables alargadores incorrectamente conectados pueden provocar lesiones personales y daños al equipo. El hecho de que el equipo funcione correctamente no implica que la alimentación esté conectada a tierra y que la instalación sea completamente segura. Para su seguridad, en caso de duda acerca de la conexión a tierra, llame a un electricista cualificado. Este producto debe conectarse a una fuente de alimentación de CA dentro del rango indicado en la etiqueta de potencia de servicio. NO lo conecte a una fuente de alimentación de CC. Si no está seguro, póngase en contacto con un electricista cualificado.

#### Dispositivo de desconexión

Este producto debe estar instalado cerca de una toma de corriente de CA de fácil accesibilidad. En caso de emergencia, deberá desconectar el cable de la alimentación de la toma de corriente de CA para cortar completamente la corriente eléctrica.

#### Conexión a redes LAN

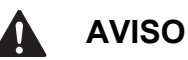

NO conecte este producto a una red LAN que esté sujeta a sobretensiones.

# Transporte de la impresora

Si por alguna razón debe transportar la impresora, embálela cuidadosamente para evitar que se produzcan daños durante el tránsito. Recomendamos guardar y utilizar el embalaje original. Además, sería conveniente contratar un seguro adecuado con el transportista.

# AVISO

Al transportar la impresora, los conjuntos de UNIDAD DE TAMBOR y CARTUCHO DE TÓNER y el RECIPIENTE DE TÓNER RESIDUAL deben retirarse de la impresora y guardarse en una bolsa de plástico. Si no se retiran estos elementos ni se colocan en una bolsa de plástico antes del transporte, la impresora puede sufrir graves daños y LA GARANTÍA QUEDARÁ NULA Y SIN EFECTO.

# Instrucciones de embalaje

Antes de volver a embalar la impresora, compruebe que tiene las siguientes piezas.

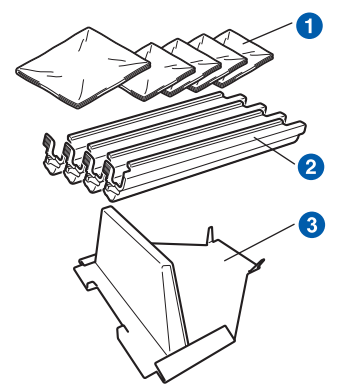

- Bolsas de plástico suministradas por el usuario; una para el recipiente de tóner residual y una para cada uno de los cuatro conjuntos de unidad de tambor y cartucho de tóner
- 2 Cubiertas protectoras proporcionadas con el conjunto de unidad de tambor y cartucho de tóner original
- 6 Material de embalaje para bloquear la unidad de correa

### ADVERTENCIA

Esta impresora es pesada, aproximadamente 41,9 Ib. (19,0 kg). Para evitar lesiones, al menos dos personas deben levantar la impresora. Tenga cuidado de no pillarse los dedos cuando vuelva a bajar la impresora.

Desconecte el interruptor de encendido de la impresora y, a continuación, desenchufe el cable de alimentación de CA.

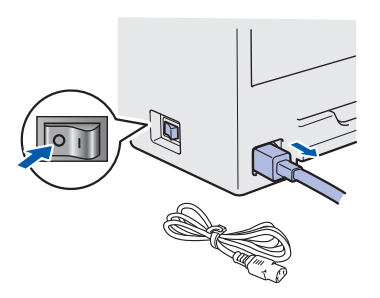

Abra completamente la cubierta superior y extraiga todos los conjuntos de unidad de tambor y cartucho de tóner.

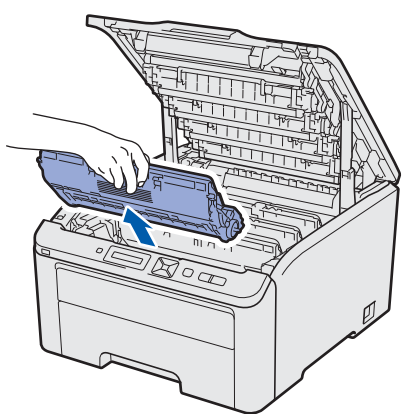

Coloque la cubierta protectora en cada uno de los conjuntos de unidad de tambor y cartucho de tóner.

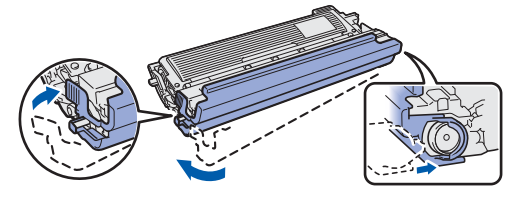

Introduzca cada conjunto en una bolsa de plástico y selle cada una de las bolsas completamente.

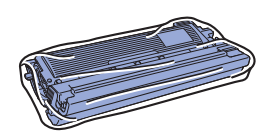

C Retire la unidad de correa sujetando el asa verde y levantando la unidad de correa hacia fuera de la impresora.

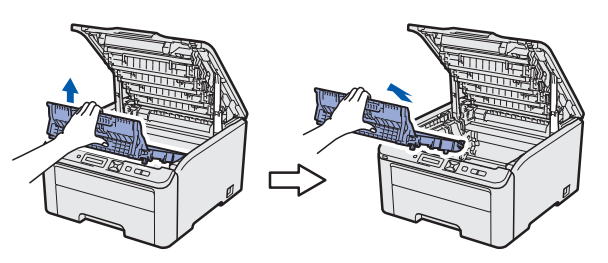

Retire el recipiente de tóner residual de la impresora, introdúzcalo en una bolsa de plástico y selle la bolsa completamente.

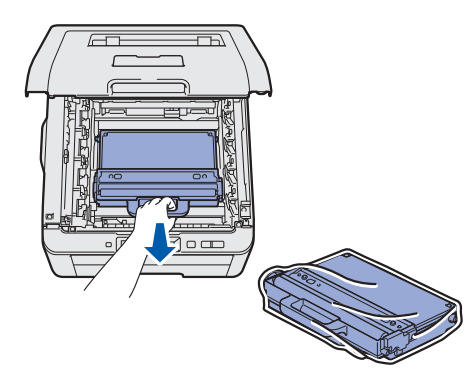

# Otra información

 Vuelva a instalar la unidad de correa en la impresora.

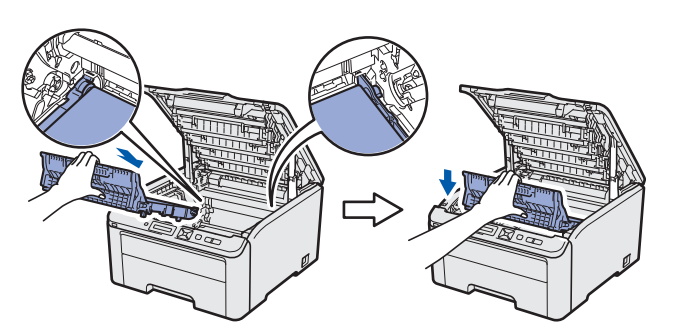

Vuelva a instalar el material de embalaje original en la impresora.

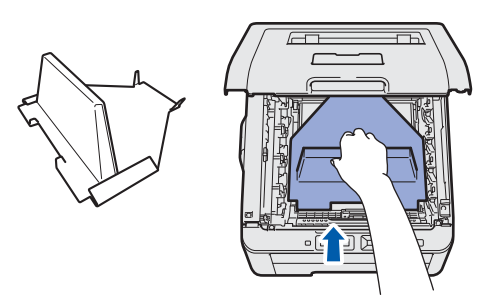

Cierre la cubierta superior.

g

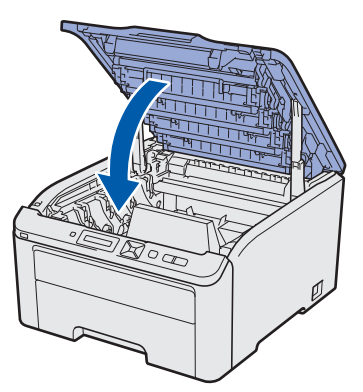

Coloque el recipiente de tóner residual en la pieza de espuma de poliestireno.

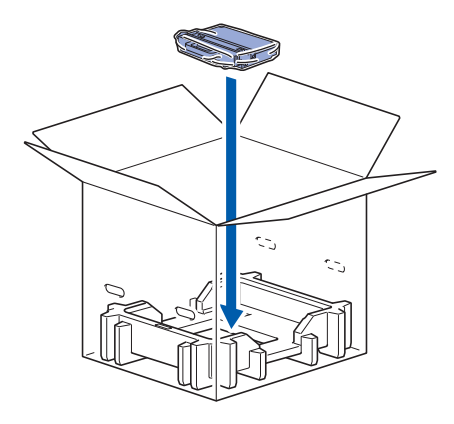

Con la ayuda de otra persona, introduzca la impresora en la bolsa de plástico.

j

Coloque la impresora y las piezas de espuma de poliestireno dentro de la caja. Coloque la parte delantera de la impresora de forma correspondiente a la marca "FRONT" en las piezas de espuma de poliestireno. Coloque la pieza de espuma de poliestireno para los conjuntos de unidad de tambor y cartucho de tóner encima de la impresora.

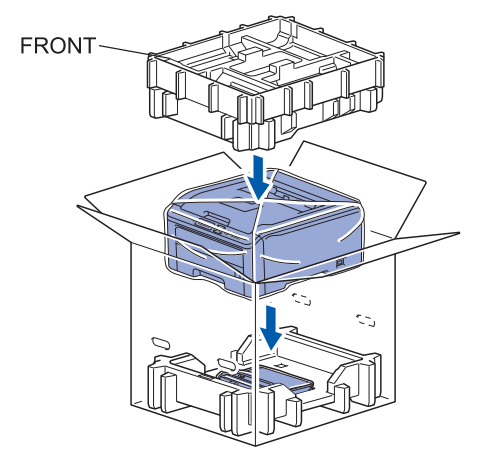

Coloque el cable de alimentación y los conjuntos de unidad de tambor y cartucho de tóner en la pieza de espuma de poliestireno, como se muestra en la ilustración.

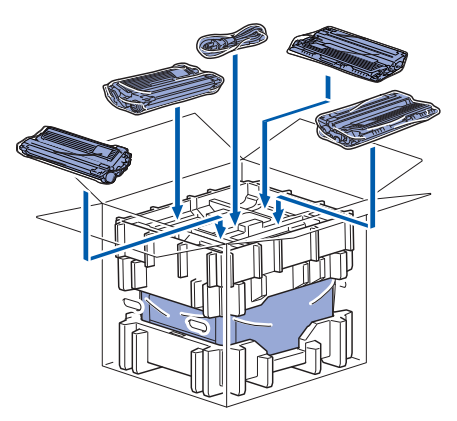

Coloque las dos bandejas de cartón encima de todo.

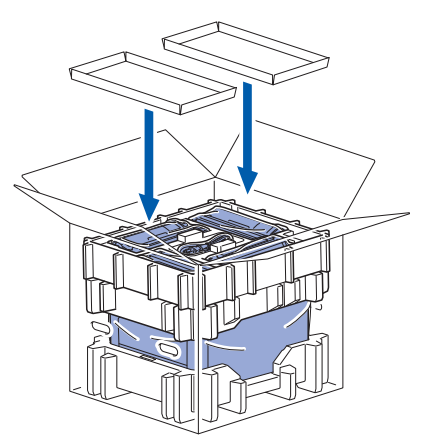

# **CD-ROM** suministrado

Puede encontrar una variedad de información en el CD-ROM.

#### Windows®

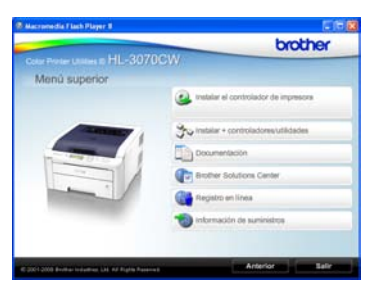

Instalar el controlador de impresora Instala el controlador de la impresora.

### 🦥 Instalar + controladores/utilidades

Instala controladores opcionales, utilidades y herramientas de administración de red.

### Documentación

Muestra la Guía del usuario y la Guía del usuario en red de la impresora. También puede ver las guías desde Brother Solutions Center.

### Brother Solutions Center

**Brother Solutions Center** 

(<u>http://solutions.brother.com/</u>) es un punto de referencia para todas las necesidades de asistencia de su impresora. Descargue las actualizaciones más recientes de los controladores y utilidades para su impresora, lea las preguntas más comunes y obtenga consejos para la solución de problemas o conozca soluciones acerca de la impresora.

#### 鬬 Registro en línea

Registre su producto en línea.

#### 💜 Información de suministros

Visite nuestro sitio web para suministros originales/auténticos de Brother en <u>http://www.brother.com/original/</u>.

Macintosh

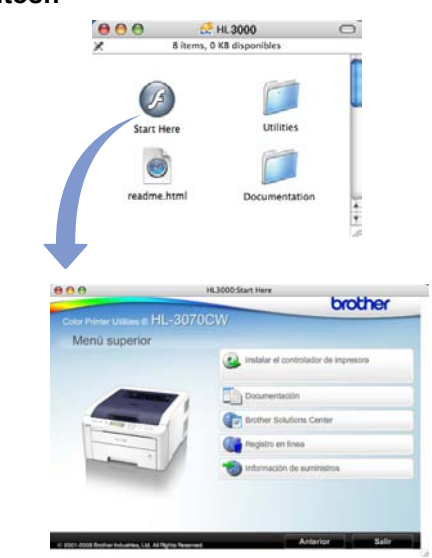

Instalar el controlador de impresora Instala el controlador de la impresora.

#### Documentación

Muestra la Guía del usuario y la Guía del usuario en red de la impresora. También puede ver las guías desde Brother Solutions Center.

#### Brother Solutions Center Brother Solutions Center

(<u>http://solutions.brother.com/</u>) es un punto de referencia para todas las necesidades de asistencia de su impresora. Descargue las actualizaciones más recientes de los controladores y utilidades para su impresora, lea las preguntas más comunes y obtenga consejos para la solución de problemas o conozca soluciones acerca de la impresora.

#### 🛢 Registro en línea

Registre su producto en línea.

#### 🥗 Información de suministros

Visite nuestro sitio web para suministros originales/auténticos de Brother en <u>http://www.brother.com/original/</u>.

# Otra información

# Panel de control

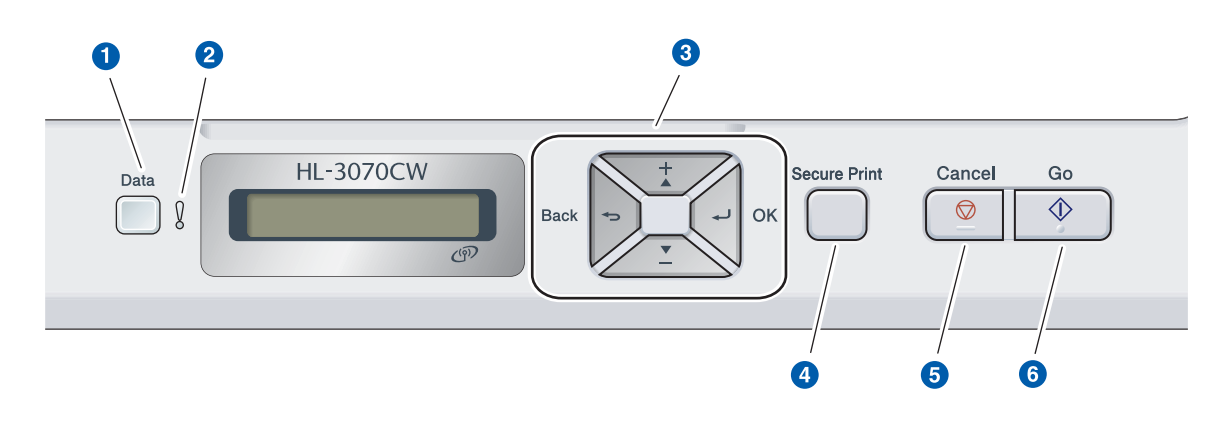

#### Testigo Data

Encendido: los datos están en la memoria de la impresora.

Parpadea: recibiendo / procesando datos.

Apagado: no quedan datos en la memoria.

#### 2 Testigo Error

Parpadea: hay un problema con la impresora. Apagado: no hay ningún problema con la impresora.

#### **3** Botones de menú

+: Se desplaza hacia delante por los menús y opciones disponibles.

-: Se desplaza hacia atrás por los menús y opciones disponibles.

**OK**: Selecciona el menú del panel de control. Ajusta el menú y los parámetros seleccionados. **Back**: Vuelve atrás un nivel en la estructura de menús.

#### **4** Botón Secure Print

Imprime los datos guardados en la memoria cuando introduce una contraseña de cuatro dígitos.

- 6 Botón Cancel Detiene y cancela la operación de la impresora en curso.
- 6 El botón Go

Realiza una pausa y continúa la impresión / Recupera errores / Reimprime

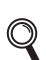

Para obtener información más detallada sobre el panel de control, consulte el capítulo 3 de la Guía del usuario en el CD-ROM.

# **Opciones y consumibles**

# Opciones

La impresora tiene el siguiente accesorio opcional. Puede aumentar las capacidades de la impresora añadiendo este elemento. Para obtener más información sobre la memoria SO-DIMM compatible, visite <u>http://solutions.brother.com/</u>.

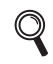

Para obtener información sobre la instalación de memoria SO-DIMM, consulte el capítulo 4 de la Guía del usuario en el CD-ROM.

#### Memoria SO-DIMM

Puede ampliar la memoria montando un módulo de memoria (módulo SO-DIMM de 144 contactos).

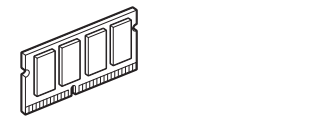

# Consumibles

Cuando aparezcan los siguientes mensajes en el visor LCD, prepare un nuevo consumible para sustituir uno de la impresora.

| Tóner bajo      | Fin tambor próx. |
|-----------------|------------------|
| Fin corr pronto | Rec.res casi fin |

Cuando llegue el momento de sustituir los consumibles, aparecerán los siguientes mensajes en el visor LCD.

| Sustituir tóner | Cambiar tambores |
|-----------------|------------------|
|                 |                  |
| Cambie correa   | Cambie rec.resid |

Cuando llegue el momento de sustituir consumibles, el LCD del panel de control le indicará que hay un error. Para obtener más información sobre los consumibles de su impresora, visite <u>http://www.brother.com/original/</u> o póngase en contacto con su distribuidor de Brother.

| Cartuchos de tóner                                                                                                    | Unidades de tambor                      |
|----------------------------------------------------------------------------------------------------|-----------------------------------------|
|                                                                                                    |                                         |
| Unidad de correa (BU-200CL)                                                                                                    | Recipiente de tóner residual (WT-200CL) |
| The second second secon |                                         |

Para obtener detalles sobre la sustitución de consumibles, consulte el capítulo 5 de la Guía del usuario en el CD-ROM.

#### Marcas registradas

El logotipo de Brother es una marca registrada de Brother Industries, Ltd.

Brother es una marca comercial registrada de Brother Industries, Ltd.

Microsoft, Windows, Windows Server, Outlook e Internet Explorer son marcas comerciales registradas de Microsoft Corporation en los Estados Unidos y/o en otros países.

Windows Vista es una marca comercial registrada o una marca comercial de Microsoft Corporation en Estados Unidos y otros países.

Apple, Macintosh, Safari y TrueType son marcas comerciales de Apple Inc., registradas en EE.UU. y en otros países. BROADCOM, SecureEasySetup y el logotipo de SecureEasySetup son marcas comerciales o marcas comerciales registradas de Broadcom Corporation en Estados Unidos y/u otros países.

WPA, WPA2, Wi-Fi Protected Access y Wi-Fi Protected Setup son marcas comerciales o marcas comerciales registradas de Wi-Fi Alliance en Estados Unidos y/u otros países.

Wi-Fi y Wi-Fi Alliance son marcas comerciales registradas de Wi-Fi Alliance.

AOSS es una marca comercial de Buffalo Inc.

Todos los nombres comerciales y nombres de productos de empresas que aparecen en productos Brother, documentos asociados y cualquier otro material son marcas comerciales o marcas comerciales registradas de estas respectivas empresas.

#### Aviso de compilación y publicación

Esta guía ha sido compilada y publicada bajo la supervisión de Brother Industries, Ltd. e incluye las descripciones y especificaciones más actualizadas del producto.

El contenido de esta guía y las especificaciones de este producto están sujetos a modificación sin previo aviso. Brother se reserva el derecho de modificar sin previo aviso las especificaciones y materiales aquí contenidos y no asumirá responsabilidad alguna por daños de cualquier índole (incluyendo daños derivados) producidos al basarse en el material presentado, incluyendo entre otros los errores tipográficos y de otra naturaleza contenidos en la publicación. Este producto está diseñado para su utilización en un entorno profesional.

#### Copyright e información de licencia

© 2009 Brother Industries, Ltd.

© 1983-1998 PACIFIC SOFTWORKS INC.

Este producto incluye el software "KASAGO TCP/IP" desarrollado por ELMIC WESCOM,INC.

© 2009 Devicescape Software, Inc.

Este producto incluye el software RSA BSAFE Cryptographic de RSA Security Inc.

Portions Copyright de perfiles ICC 2003 por la European Color Initiative, www.eci.org. RESERVADOS TODOS LOS DERECHOS.

# brother.